### Abesh Bhattacharjee and Dipankar Saha

# Implementing and Configuring SAP<sup>®</sup> MII

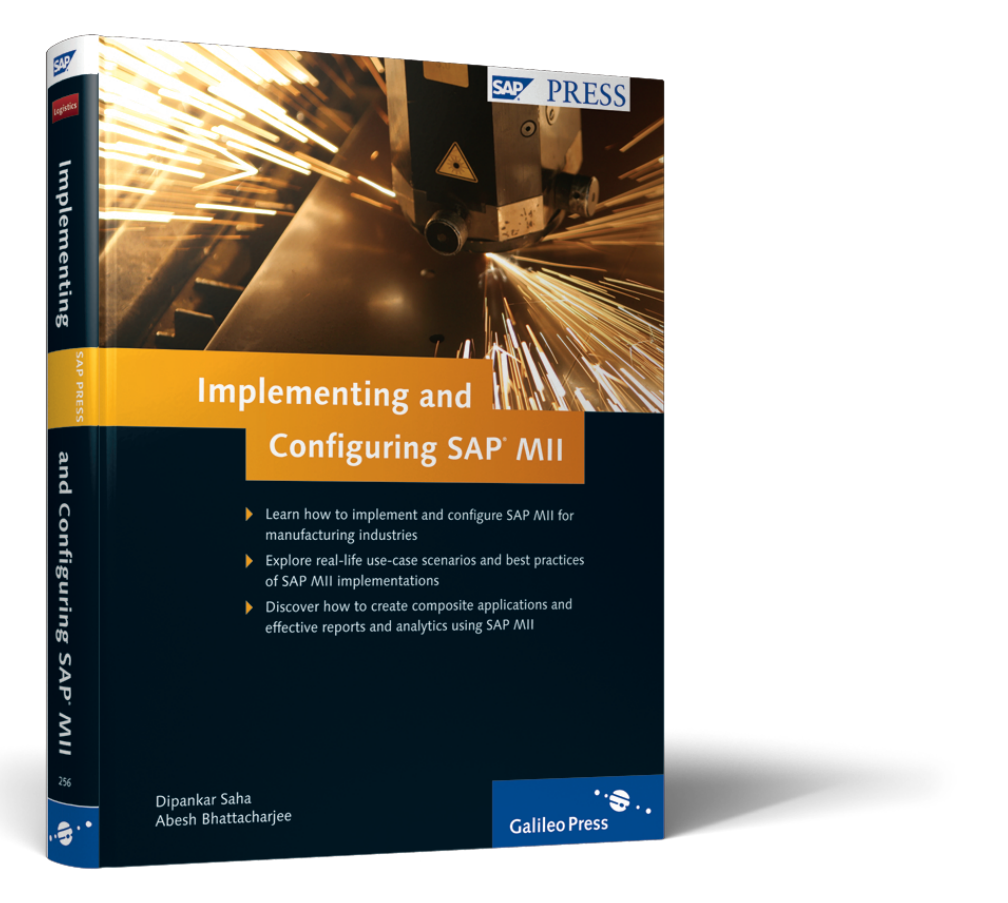

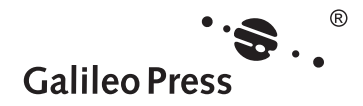

# **Contents at a Glance**

| 1  | SAP MII: A New Composition Platform for Manufacturing<br>Integration and Analytics | 29  |
|----|------------------------------------------------------------------------------------|-----|
| 2  | Administrating and Configuring SAP MII                                             | 39  |
| 3  | Managing Manufacturing Plant Floor Integration with SAP MII                        | 71  |
| 4  | Developing Composite Applications in SAP MII: The Basics                           | 119 |
| 5  | Display Templates: Let Your Data Speak                                             | 153 |
| 6  | Business Logic Transactions: Intelligence in Action                                | 231 |
| 7  | Animated Objects: Making Dynamic Visualizations                                    | 343 |
| 8  | Web Scripting and Reports: Weaving It All Together                                 | 353 |
| 9  | Advanced Techniques for SAP MII Composite Application<br>Development               | 383 |
| 10 | Implementing SAP MII Composite Applications                                        | 427 |
| Α  | New Features in SAP MII 12.1                                                       | 449 |
| В  | The Authors                                                                        | 451 |

# Contents

| Foreword        | 13 |
|-----------------|----|
| Foreword        | 15 |
| Acknowledgments | 17 |
| Preface         | 19 |
| Introduction    | 21 |

| 1 | SAP MII: A New Composition Platform for<br>Manufacturing Integration and Analytics |                                                  |    |  |
|---|------------------------------------------------------------------------------------|--------------------------------------------------|----|--|
|   | 1.1                                                                                | SAP MII as a Manufacturing Integration Platform  | 29 |  |
|   | 1.2                                                                                | SAP MII as a Manufacturing Intelligence Platform | 32 |  |
|   | 1.3                                                                                | Application Architecture of SAP MII              | 36 |  |
|   | 1.4                                                                                | Summary                                          | 38 |  |

# 

| 2.1 | User M  | anagement and WebAS Administration in SAP MII | 39 |
|-----|---------|-----------------------------------------------|----|
| 2.2 | System  | Management of SAP MII                         | 45 |
|     | 2.2.1   | System Administration                         | 46 |
|     | 2.2.2   | System Jobs                                   | 48 |
|     | 2.2.3   | Scheduler                                     | 48 |
|     | 2.2.4   | Schedule Editor                               | 50 |
|     | 2.2.5   | Active Sessions                               | 53 |
|     | 2.2.6   | Custom Attributes                             | 53 |
|     | 2.2.7   | Custom Attribute Mapping                      | 55 |
|     | 2.2.8   | Configurations                                | 56 |
|     | 2.2.9   | Projects                                      | 59 |
|     | 2.2.10  | Custom Actions                                | 60 |
|     | 2.2.11  | PDF Fonts                                     | 62 |
|     | 2.2.12  | JDBC Drivers                                  | 62 |
|     | 2.2.13  | Applet Debugging                              | 64 |
| 2.3 | Securit | y Services in SAP MII                         | 64 |
|     | 2.3.1   | System Security                               | 65 |
|     | 2.3.2   | Data Access                                   | 68 |
| 2.4 | Summa   | ıry                                           | 69 |

| 3 | Mar<br>with | naging Manufacturing Plant Floor Integration<br>n SAP MII | 71  |
|---|-------------|-----------------------------------------------------------|-----|
|   | 31          | Data Servers: Connecting to the Manufacturing Plant Floor | 71  |
|   | 5.1         | 3.1.1 DataSource Connector                                | 76  |
|   |             | 3.1.2 IDBC Connector                                      | 77  |
|   |             | 3.1.3 IP210LEDB Connector                                 | 78  |
|   |             | 3.1.4 InSQL Connector                                     | 83  |
|   |             | 3.1.5 OLAP Connector                                      | 84  |
|   |             | 3.1.6 Open Connector                                      | 85  |
|   |             | 3.1.7 OLEDB Connector                                     | 89  |
|   |             | 3.1.8 Simulator Connector                                 | 90  |
|   |             | 3.1.9 Universal Data Connector                            | 91  |
|   |             | 3.1.10 Virtual Connector                                  | 95  |
|   |             | 3.1.11 Xacute Connector                                   | 96  |
|   | 3.2         | Message Services: Synchronizing the Manufacturing Plant   |     |
|   |             | Floor with the Enterprise                                 | 96  |
|   |             | 3.2.1 Configuring the Message Listeners                   | 98  |
|   |             | 3.2.2 Configuring the Processing Rules for Messages       | 109 |
|   |             | 3.2.3 Using the Message Monitor                           | 112 |
|   |             | 3.2.4 Configuring and Using the Message Cleanup Rules     | 116 |
|   | 3.3         | Summary                                                   | 118 |

# 4 Developing Composite Applications in SAP MII: The Basics ... 119

| 4.1 | Using the SAP MII Workbench |                                        | 119 |
|-----|-----------------------------|----------------------------------------|-----|
|     | 4.1.1                       | Layout                                 | 120 |
|     | 4.1.2                       | Content Organization and Management    | 121 |
|     | 4.1.3                       | Important Menu Items and Functionality | 123 |
|     | 4.1.4                       | SAP MII Content Security               | 124 |
| 4.2 | Confi                       | guring Query Templates                 | 126 |
|     | 4.2.1                       | Data Source Configuration              | 129 |
|     | 4.2.2                       | General Configuration                  | 130 |
|     | 4.2.3                       | Date Range Configuration               | 133 |
|     | 4.2.4                       | Parameters Configuration               | 137 |
|     | 4.2.5                       | Transformation Configuration           | 137 |
|     | 4.2.6                       | Security Configuration                 | 139 |
| 4.3 | Types                       | of Query Templates                     | 139 |
|     | 4.3.1                       | OLAPQuery                              | 139 |
|     |                             |                                        |     |

|     | 4.3.2 SQLQuery    | 141 |
|-----|-------------------|-----|
|     | 4.3.3 TagQuery    | 145 |
|     | 4.3.4 XacuteQuery | 150 |
| 4.4 | Summary           | 152 |

# 5 Display Templates: Let Your Data Speak ...... 153

| 5.1 | iGrid                              | 154 |
|-----|------------------------------------|-----|
|     | 5.1.1 iGrid Configuration Tabs     | 155 |
|     | 5.1.2 iGrid Subtypes               | 162 |
| 5.2 | iTicker                            | 166 |
| 5.3 | iChart                             | 168 |
|     | 5.3.1 iChart Configuration Tabs    | 168 |
|     | 5.3.2 iChart Subtypes              | 178 |
| 5.4 | iSPCChart                          | 191 |
|     | 5.4.1 iSPCChart Configuration Tabs | 192 |
|     | 5.4.2 iSPCChart Subtypes           | 205 |
|     | 5.4.3 SPC Analysis Using iSPCChart | 217 |
| 5.5 | iBrowser                           | 221 |
| 5.6 | iCommand                           | 225 |
| 5.7 | iCalendar                          | 228 |
| 5.8 | Summary                            | 229 |
|     |                                    |     |

### 6 Business Logic Transactions: Intelligence in Action ...... 231

| 6.1 | Introd | luction                                | 231 |
|-----|--------|----------------------------------------|-----|
| 6.2 | Logic, | Tracing, and Miscellaneous Functions   | 241 |
|     | 6.2.1  | Logic Action Blocks                    | 241 |
|     | 6.2.2  | Miscellaneous Functions Action Blocks  | 252 |
|     | 6.2.3  | Logging Action Blocks                  | 256 |
| 6.3 | Worki  | ng with XML                            | 260 |
|     | 6.3.1  | SAP xMII XML Output Action Blocks      | 260 |
|     | 6.3.2  | XML Functions Action Blocks            | 267 |
|     | 6.3.3  | Reference Documents Action Blocks      | 284 |
| 6.4 | Conne  | ecting to the Enterprise Systems       | 287 |
|     | 6.4.1  | Creating an SAP Server Alias           | 287 |
|     | 6.4.2  | SAP JCo Interface Action Blocks        | 289 |
|     | 6.4.3  | SAP JRA Interface Action Blocks        | 293 |
|     | 6.4.4  | SAP ERP System Interface Action Blocks | 296 |

|   |      | 6.4.5 Using SSO in JCo Action Blocks         | 298 |
|---|------|----------------------------------------------|-----|
|   |      | 6.4.6 SAP XI Action Blocks                   | 299 |
|   |      | 6.4.7 Web Service                            | 302 |
|   |      | 6.4.8 Message Services Action Blocks         | 303 |
|   |      | 6.4.9 Manufacturing Dashboards Action Blocks | 309 |
|   | 6.5  | Managing the Plant Data                      | 311 |
|   |      | 6.5.1 Data Queries Action Blocks             | 311 |
|   |      | 6.5.2 Queuing Action Blocks                  | 314 |
|   | 6.6  | Charts, Animated Objects, and SQC Analysis   | 317 |
|   |      | 6.6.1 Charts Action Blocks                   | 317 |
|   |      | 6.6.2 Quality Action Blocks                  | 319 |
|   |      | 6.6.3 Dynamic Graphics Action Blocks         | 322 |
|   | 6.7  | Web, Email, and File Handling                | 324 |
|   |      | 6.7.1 Web Action Blocks                      | 324 |
|   |      | 6.7.2 Email Action Blocks                    | 328 |
|   |      | 6.7.3 PDF Action Blocks                      | 331 |
|   |      | 6.7.4 File I/O Action Blocks                 | 336 |
|   | 6.8  | Executing BLS Transactions                   | 340 |
|   | 6.9  | Summary                                      | 342 |
|   |      |                                              |     |
| 7 | Anin | nated Objects: Making Dynamic Visualizations | 343 |
|   |      |                                              |     |

| 7.1 | Introduction                                     |                        |     |  |
|-----|--------------------------------------------------|------------------------|-----|--|
| 7.2 | Configuring an Animated Object using the SAP MII |                        |     |  |
|     | Work                                             | bench                  | 344 |  |
|     | 7.2.1                                            | Select SVG Document    | 345 |  |
|     | 7.2.2                                            | Properties             | 346 |  |
|     | 7.2.3                                            | Calculated Properties  | 347 |  |
|     | 7.2.4                                            | View SVG Document      | 348 |  |
|     | 7.2.5                                            | Links                  | 348 |  |
|     | 7.2.6                                            | Preview                | 350 |  |
|     | 7.2.7                                            | Description            | 350 |  |
| 7.3 | Displa                                           | aying Animated Objects | 350 |  |
|     |                                                  |                        |     |  |

# 8 Web Scripting and Reports: Weaving It All Together ...... 353

| 8.1 | Web 3 | Scripting                | 353 |
|-----|-------|--------------------------|-----|
|     | 8.1.1 | Common Applet Methods    | 355 |
|     | 8.1.2 | Common Applet Properties | 358 |

|     | 8.1.3 Common Applet Events                                 | 358 |
|-----|------------------------------------------------------------|-----|
| 8.2 | SAP MII Reports                                            | 362 |
| 8.3 | Customizing Content for Mobile Devices                     | 364 |
| 8.4 | SAP MII Scripting: Common Use Case Scenarios               | 364 |
|     | 8.4.1 Displaying Data                                      | 364 |
|     | 8.4.2 Creating/Changing Data                               | 366 |
|     | 8.4.3 Displaying Charts                                    | 369 |
|     | 8.4.4 Using the iBrowser                                   | 371 |
|     | 8.4.5 Displaying Animated Objects                          | 372 |
| 8.5 | Localizing the Web Content                                 | 374 |
| 8.6 | Enterprise Portal Integration: Make the Shop Floor Visible |     |
|     | to the Enterprise                                          | 376 |
|     | 8.6.1 Using the SAP MII Portal                             | 376 |
|     | 8.6.2 Using the SAP Enterprise Portal                      | 379 |
| 8.7 | Summary                                                    | 381 |
|     |                                                            |     |

| 9 | Adva<br>App | anced<br>licatio | Techniques for SAP MII Composite                   | 383 |
|---|-------------|------------------|----------------------------------------------------|-----|
|   |             | <i>c</i>         |                                                    | 202 |
|   | 9.1         | Creati           | ng and Deploying a Custom Action Block             | 383 |
|   | 9.2         | Using            | XPath Expressions in BLS Transactions              | 391 |
|   | 9.3         | Creati           | ng Dynamic Queries Using JavaScript                | 396 |
|   |             | 9.3.1            | Dynamically Specifying Selection Columns           | 397 |
|   |             | 9.3.2            | Limiting Number of Rows of Data Returned           | 397 |
|   |             | 9.3.3            | Filtering Data                                     | 398 |
|   |             | 9.3.4            | Sorting Data                                       | 398 |
|   | 9.4         | Execu            | ting a BAPI/RFC with a Table as an Input Parameter | 398 |
|   |             | 9.4.1            | Solution Overview                                  | 399 |
|   |             | 9.4.2            | Solution Walkthrough                               | 399 |
|   |             | 9.4.3            | An Alternative Approach                            | 403 |
|   | 9.5         | Using            | Virtual Servers for Communication Between          |     |
|   |             | SAP A            | All Servers                                        | 404 |
|   |             | 9.5.1            | Troubleshooting                                    | 407 |
|   | 9.6         | Autob            | pind and Session Variables in SAP MII              | 407 |
|   |             | 9.6.1            | Example                                            | 408 |
|   | 9.7         | Dynar            | nic Data Exchange Between SAP MII Web Pages        | 411 |
|   |             | 9.7.1            | Methods of Passing Variables Between Pages         | 412 |
|   |             | 9.7.2            | SAP MII Session Variables                          | 412 |
|   |             | 9.7.3            | SAP MII Reports                                    | 413 |

|     | 9.8<br>9.9<br>9.10 | 9.7.4<br>Implem<br>SAP MI<br>9.9.1<br>9.9.2<br>9.9.3<br>Summa | Weaving It All Together<br>nenting Role-Based Access to SAP MII Web Pages<br>I Services: The Power Behind SAP MII<br>Admin Service<br>Scheduler Service<br>SystemInfo Service | 414<br>417<br>418<br>419<br>421<br>422<br>425 |
|-----|--------------------|---------------------------------------------------------------|----------------------------------------------------------------------------------------------------|-----------------------------------------------|
| 10  | Imp                | omonti                                                        | ing SAR MIL Composite Applications                                                                                                    | 107                                           |
| 10  | - IIIPI            | ementi                                                        | ing SAP Mil Composite Applications                                                                                                    | 427                                           |
|     | 10.1               | Specify<br>10.1.1                                             | ing and Designing SAP MII Composite Applications<br>Collecting Information Using a Pre-Implementation                                                                         | 427                                           |
|     |                    |                                                               | Questionnaire                                                                                                    | 428                                           |
|     |                    | 10.1.2                                                        | Specifying the SAP MII Implementation Requirements                                                                                                    | 429                                           |
|     |                    | 10.1.3                                                        | Designing the SAP MII Implementation Solutions                                                                                                    | 430                                           |
|     |                    | 10.1.4                                                        | Best Practices for Developing SAP MII Solutions                                                                                                    | 430                                           |
|     | 10.2               | Solutio                                                       | n Architecture of SAP MII Implementations                                                                                                    | 432                                           |
|     |                    | 10.2.1                                                        | Implementation Architecture of SAP MII                                                                                                    | 434                                           |
|     |                    | 10.2.2                                                        | Application Architecture of SAP MII Composite                                                                                                    |                                               |
|     |                    |                                                               | Applications                                                                                                    | 436                                           |
|     | 10.3               | Trouble                                                       | shooting of SAP MII Composite Applications                                                                                                    | 438                                           |
|     | 10.4               | Implem                                                        | enting ISA-95/B2MML in SAP MIL                                                                                                    | 440                                           |
|     | 10.5               | Implem                                                        | ientation Scenarios of SAP MII in Manufacturing                                                                                                    |                                               |
|     |                    | Industr                                                       | ies                                                                                                    | 443                                           |
|     |                    | 10.5.1                                                        | Simpler User Interface and Enterprise Integration                                                                                                    | 444                                           |
|     |                    | 10.5.2                                                        | Plant Systems Integration and Manufacturing                                                                                                    |                                               |
|     |                    |                                                               | Dashboards                                                                                                    | 445                                           |
|     |                    | 10 5 3                                                        | Enterprise Services for the Manufacturing Plant Floor                                                                                                    | 445                                           |
|     | 10.6               | Summa                                                         | rv                                                                                                    | 446                                           |
|     | 10.0               | Samma                                                         | .,                                                                                                    | 110                                           |
| ٨   | nond               |                                                               |                                                                                                    | 117                                           |
| ΓΑΡ | pena               | ices                                                          |                                                                                                    | -44/                                          |

| A<br>B | New Features in SAP MII 12.1<br>The Authors | 449<br>451 |
|--------|---------------------------------------------|------------|
| Inc    | Jex                                         | 453        |

This chapter explains the general configurations required in SAP MII, such as user management and basic Java WebAS administration, along with system management and security services.

# 2 Administrating and Configuring SAP MII

As SAP MII is a development and a deployment platform for manufacturing composites running on SAP NetWeaver, administration and configuration of the server is an important and regular activity to ensure smooth operations.

In this chapter, you learn how to create users, assign required roles, and configure other aspects of SAP NetWeaver J2EE WebAS for running SAP MII. You also learn about the system administration and security configurations of SAP MII using the System Management and System Security menu options.

# 2.1 User Management and WebAS Administration in SAP MII

SAP MII 12.0 is installed on SAP NetWeaver 7.0 J2EE WebAS with a minimum support package stack level of SP14. You need to configure the sizing of the hard-ware according to the SAP NetWeaver 7.0 J2EE sizing guide, using the Quick Sizer tool available in the SAP Service Marketplace at *http://service.sap.com/quicksizer*. The usage type of the SAP NetWeaver installation is Application Server Java.

```
Example
```

A sample production installation setup of SAP MII 12.0 is as follows:

Hardware

- ► Server Hardware DB/CI IBM 9119 server
- ▶ Number of CPUs-4
- ▶ RAM-6GB, Swap space-47GB
- ► System Disk-122GB

- ► Data Disk-200GB
- ► Clone Backup Disk-200GB
- ► Disaster Recovery Disk-200GB

```
Software
```

- Operating System—AIX OS 5.3
- Database—IBM DB2 V9.5.1
- SAP NetWeaver Java SP14
- SAP MII V12.0.4
- ▶ JDK 1.4.2\_08

```
This setup is for approximately 150 concurrent users.
```

The SAP NetWeaver J2EE engine on which SAP MII is installed might also have the SAP Enterprise Portal installed, which can be used as the portal for MII. If SAP Enterprise Portal is installed on the same WebAS as SAP MII, sizing must be done accordingly.

From SAP MII 12.0, the user management is handled by the SAP NetWeaver J2EE WebAS User Management Engine (UME). The following user roles are required and created by the MII installation:

- XMII Users
- XMII Developers
- XMII Administrators

You need to assign the users of SAP MII to at least one of the preceding roles. Assign the XMII Administrators role only to the systems administrators, the XMII Developers role to the developers who develop the composite applications using SAP MII Workbench, and the XMII Users role to all users running applications developed on SAP MII. These three roles are used in the development objects security by default, but apart from these roles, you can create project- or application-specific roles in the UME and can use them to assign security permissions to development objects.

To create new users and assign the MII roles, open the User Administration Screen from *http://<servername>:<port>/useradmin* and click on Create User or on Copy to New User, if an existing user needs to be copied. In the Assigned Roles tab, add the required SAP MII roles as mentioned previously or any other roles required, as seen in Figure 2.1. You can also use external Lightweight Directory Access Protocol

(LDAP) or Central User Administration (CUA) engines for the user management by connecting the SAP NetWeaver UME with it.

| Search Criteria User  All Data Sources  demouser Go Advanced Search |              |           |                     |                 |                        |                      |            |              |
|---------------------------------------------------------------------|--------------|-----------|---------------------|-----------------|------------------------|----------------------|------------|--------------|
| Select All                                                          | Deselect     |           | Create User Copy to | New User D      | elete   Unlock Lock    | Generate New Passwo  | rd Export  | ]            |
|                                                                     | Type S       | tatus 🖨   | Logon ID            | \$              | Name                   | ÷                    | Department |              |
|                                                                     | å (          | 0         | demouser            |                 | User, Demo             |                      |            |              |
|                                                                     |              |           |                     |                 |                        |                      |            |              |
|                                                                     |              |           |                     |                 |                        |                      |            |              |
|                                                                     |              |           |                     |                 |                        |                      |            |              |
|                                                                     | Row 1 o      | f1 💌      | ¥ ¥                 |                 |                        |                      |            |              |
|                                                                     |              |           |                     |                 |                        |                      |            |              |
| Details of l                                                        | Jser demo    | ouser     |                     |                 |                        |                      |            |              |
| Modify                                                              |              |           |                     |                 |                        |                      |            |              |
| Gener                                                               | al Informati | on 🖌      | account Information | Contact Informa | ation Additional Infor | mation Assigned Role | s Assigne  | ed Groups Us |
| Assign                                                              | ed Roles     |           |                     |                 |                        |                      |            |              |
| Paratek Criteria All Dala Courses -                                 |              |           |                     |                 |                        |                      |            |              |
| Search                                                              | Name         |           | Sources +           | I               | Description            |                      | <br>⊽      | Data Source  |
| ß                                                                   | XMII Deve    | lopers    |                     |                 |                        |                      |            | UME Database |
| 8                                                                   | XMII Adm     | inistrato | rs                  |                 |                        |                      |            | UME Database |
| ß                                                                   | XMII User    | s         |                     |                 |                        |                      |            | UME Database |

Figure 2.1 User Management for SAP MII

Logging and tracing functionality is also provided by the SAP NetWeaver logging service, which is used by SAP MII for logging purposes. You can view the system logs from the SAP NetWeaver Administrator (NWA). To view the logs, open SAP NetWeaver Administrator (*http://<servername>:<port>/nwa*) and navigate to ANALYSIS • DEBUG • LOGS & TRACES. The application ID for SAP MII is *sap.com/xapps~xmii~ear*, which you can use to filter the logs. By default, the tracing level is set to Error for the SAP MII application, which means only logs of type error are logged. You can change the tracing level if required for debugging purposes. To set the tracing level, navigate to SAP NETWEAVER ADMINISTRATOR • SYSTEM MANAGE-MENT • CONFIGURATION • LOG CONFIGURATION. Select Tracing Locations from the Show dropdown list, then select ROOT LOCATION • COM • SAP • XMII from the tree view, and if required, change the log severity level to any other option available in the dropdown list, as shown in Figure 2.2. The trace severity level can be set to any one of the following options:

- All: Logs messages of any severity
- ► **Debug:** Used for debugging purposes, with extensive and low-level information
- Path: For tracing the execution flow; for example, used in the context of entering and leaving a method and looping and branching operations
- ▶ Info: Informational text, mostly for echoing what has already been performed
- ► **Warning:** The application can recover from an anomaly and fulfill the required task, but needs attention from a developer/operator
- **Error:** The application can recover from an error, but it cannot fulfill the required task because of the error
- ► **Fatal:** The application cannot recover from an error, and the severe situation causes fatal termination
- ► None: Logs no messages

Two trace locations are present under XMII as Illuminator and Xacute, as shown in Figure 2.2, for which you can configure the trace severity levels. Xacute logs all messages related to Business Logic Services Transactions, and Illuminator logs the rest, such as Query Templates and Display Templates.

| Deploy and Change                                       |        |          |             |                          |            |
|---------------------------------------------------------|--------|----------|-------------|--------------------------|------------|
| itoring Configuration                                   |        |          |             |                          |            |
| Log Configuration                                       |        |          |             | History:                 | Log Config |
| Show Tracing Locations V Get Name V                     |        | Go       | Open Filter | -                        |            |
|                                                         |        |          |             |                          |            |
| Tracing Locations                                       |        |          |             |                          |            |
| Save Configuration Create Location Remove Location Copy | to Sul | otree Re | eset Locati | on Default Configuration |            |
| ▶ 🗋 trex                                                |        | n/a      | -           | Error                    | Error      |
| ▶ 🛄 uddi                                                |        | n/a      | -           | Error                    | Error      |
| ▶ 🗋 webadmin                                            |        | n/a      |             | Error                    | Error      |
| workflowmodeler                                         |        | n/a      | Ŧ           | Error                    | Error      |
| 👻 🗋 xmii                                                | Ø      | Error    | +           | Error                    | Error      |
| Illuminator                                             | Ø      | Error    | -           |                          |            |
| • 🗋 xacute                                              | Ø      | All      |             |                          |            |
| sapmarkets                                              |        | Debug    |             | Error                    | Error      |
| ▶ ☐ sapportals                                          |        |          |             | Error                    | Error      |
| → <u> </u>                                              |        |          |             | Error                    | Error      |
|                                                         |        |          |             | Frror                    | Frror      |
|                                                         |        | Fatal    |             |                          |            |
|                                                         |        | None     |             |                          |            |

Figure 2.2 Trace Level Configuration for SAP MII

SAP MII uses RFC or BAPI interfaces to connect to enterprise systems such as SAP ERP. Both SAP Java Connector (SAP JCo) and SAP Java Resource Adapter (JRA) are provided in SAP MII for executing RFC and BAPI from Advanced Business Application Programming (ABAP) systems. SAP JCo needs to be installed separately in SAP MII 12.0 till SPS03, but from SPS04 separate installation of SAP JCo is not required.

In addition, SAP JRA is provided in SAP NetWeaver as an add-on to SAP JCo, which you can use for executing BAPI/RFC from SAP MII Business Logic Transactions. It is recommended you use JRA over JCo because it provides a number of advantages, such as load balancing, connection management, data buffering, and the connection properties are managed by the SAP WebAS in the case of the JRA, and thus, no user level configuration in SAP MII is needed by the user unlike SAP JCo. To use SAP JRA you need to install it as an add-on and then configure it separately for each ABAP system from where the BAPI/RFC will be executed.

The JRA library is available on the system where SAP NetWeaver has been installed under the following folder:

### <Drive>\usr\sap\<SID>\sys\global\ra\sapjra.rar

To deploy it on the NetWeaver WebAS, you would need to use DeployTool, which can be started using the batch file provided under *<drive>:\usr\sap\<SID>\JC<XX>\ j2ee\deploying\DeployTool.bat*. After DeployTool has been launched, open a new project, give it a name, and browse to the Deployer tab. Select DEPLOY • EAR • LOAD MODULE, select the sapjra.rar file, and click OK. Select the sapjra.rar entry in the left pane to view its properties and browse to the Server Settings property on the right. Select the Auth Type as "Caller Impersonation." You can configure the other JRA properties now or later through Visual Administrator, as described later in this chapter. Connect to the WebAS you want to deploy the library to using DEPLOY • CONNECT and Deploy the Library using, DEPLOY • DEPLOYMENT • DEPLOY MODULE. Enter an application name, which can be any value of your choice, and when asked, select Yes to start the application. SAP JRA library should be successfully deployed into the server.

To configure SAP JRA in NetWeaver, use the following steps:

1. Open the SAP NetWeaver Visual Administrator from the following SAP J2EE Engine installation path: <DRIVE>\USR • SAP • <SYSID> • JC70 • J2EE • ADMIN • GO.BAT.

- 2. Log on to Visual Administrator.
- 3. Open the Services node on the left in the tree under the required server name, and select the Connector Container service.
- 4. Open the tree on the Runtime tab and select *sap.com/sapjra.rar*.
- 5. Under the Properties tab, specify the connection details for an ABAP system, as shown in Figure 2.3.

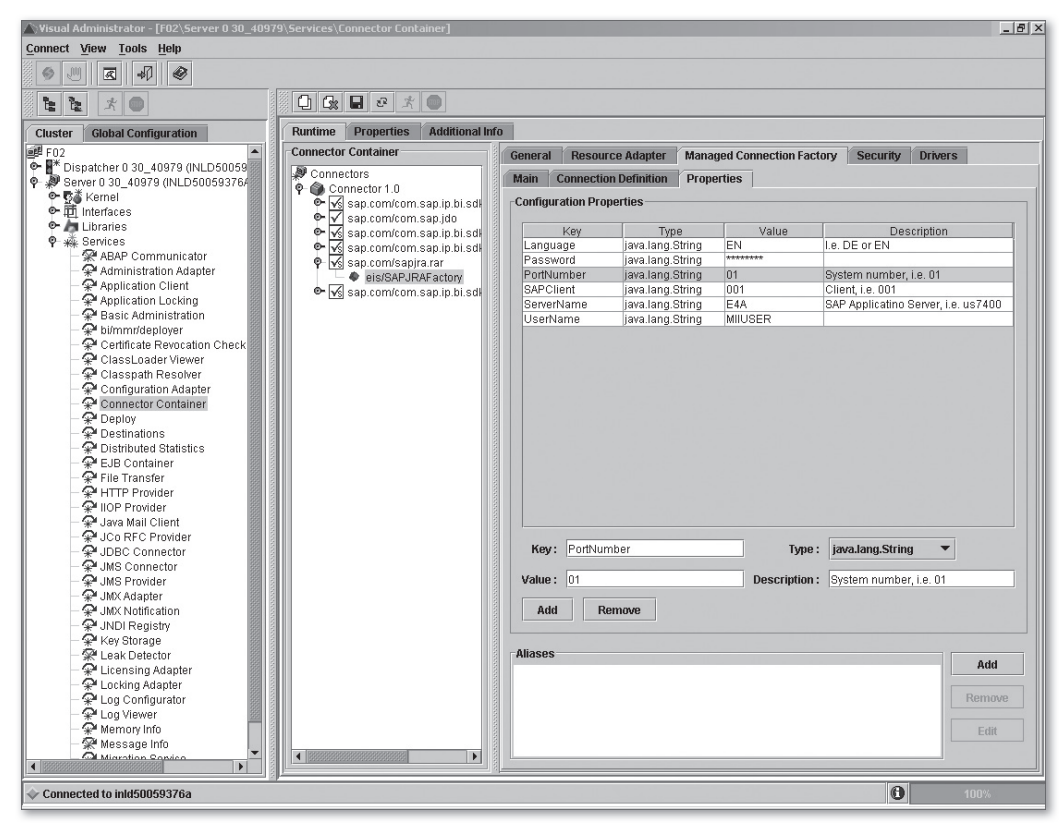

Figure 2.3 SAP JRA Configuration in Visual Administrator

You need to install Universal Data Server (UDS) or SAP MII UDS 4.0 separately in a server having either Microsoft Windows XP Service Pack 2 or later or Microsoft Windows Server 2003 Service Pack 1 or later. You can use UDS to retrieve data from Supervisory Control and Data Acquisition (SCADA) systems and historical data systems that support the industry standard OPC Data Access (DA) and OPC Historical Data Access (HDA) interfaces. SAP MII UDS also provides data connec-

tivity to OLE DB-compliant data sources such as Microsoft Access and Excel. The various connectors for these systems are configured in the SAP MII UDS Admin Console, which is then used in the data servers configuration in SAP MII. You also need to deploy the different database drivers to be used by the data servers separately using the JDBC Drivers menu, which is explained further in Section 2.2.12 JDBC Drivers.

After you've got all that installed and configured, you can access SAP MII via the following URL: *http://<servername>:<port>/XMII/Menu.jsp*. The server name is the SAP NetWeaver J2EE WebAS hostname, and port is the corresponding HTTP port.

Now that you understand how to create users and configure the WebAS for SAP MII, it's time to move on to the SAP MII configurations using the System Management menu.

# 2.2 System Management of SAP MII

In SAP MII you can configure the system-wide settings under the System Management menu and enable the SAP MII administrator to manage and monitor the global configurations.

System Management in SAP MII mainly constitutes of the following tasks or menu options:

- System Administration
- System Jobs
- ► Scheduler
- Schedule Editor
- Active Sessions
- Custom Attributes
- Custom Attribute Mapping
- Configurations
- Projects
- Custom Actions

- ▶ PDF Fonts
- ► JDBC Drivers
- Applet Debugging

The next sections delve deeper into each of these tasks and to see how each can be configured.

### 2.2.1 System Administration

You can use the System Administration menu, as seen in Figure 2.4, to set global system property values. You need to assign the Admin and SystemEditor security services to a user, explained in Section 2.3.1 System Security, to enable access to the System Administration menu.

| 🕶 System Management                  | System Administr   | ation                        |
|--------------------------------------|--------------------|------------------------------|
| System Administration<br>System Jobs | Description        | Default System Configuration |
| Scheduler                            | Language           | en                           |
| Schedule Editor                      | Name               | default                      |
| Active Sessions<br>Custom Attributes | ProxyBypassList    |                              |
| Custom Attribute Mapping             | ProxyBypassLocal   |                              |
| Configurations                       | ProxyHost          |                              |
| Projects                             | ProxyPort          | 8080                         |
| Custom Actions                       | Durand Incohing    |                              |
| PDF Fonts                            | ProxyUserName      |                              |
| JDBC Drivers                         | ProxyUserPassword  | •••••                        |
| Applet Debugging                     | ResolveMachineName |                              |
| ▶ Security Services                  | Runinterval        | 1 Hours                      |
| ▶Data Services                       | SessionTimeOut     | 120                          |
| ▶Message Services                    | ]                  |                              |
| ▶ Visualization Services             | ]                  |                              |
| Navigation Services                  | ]                  | Save Summary Help            |
| ▶ Support                            | ]                  |                              |

Figure 2.4 System Administration

The system properties explained in Table 2.1 are available for configuration in System Administration.

| Property           | Description                                                                                                    |
|--------------------|----------------------------------------------------------------------------------------------------|
| Description        | A short text description of the configuration settings.                                                                               |
| Language           | Sets the default system language.                                                                                                    |
| Name               | A name that also acts as an identifier for the configuration settings.                                                                |
| ProxyBypassList    | A comma-separated list of server names or IPs for which the proxy server should be bypassed.                                          |
| ProxyBypassLocal   | Indicator for whether the proxy server should be bypassed for servers in the same network.                                            |
| ProxyHost          | The hostname or IP of the proxy server.                                                                                               |
| ProxyPort          | The port to which the proxy server defined above is listening.                                                                        |
| ProxyUserName      | Proxy authentication information, the user name to log on to the proxy server.                                                        |
| ProxyUserPassword  | Proxy authentication information, the password for the user name declared previously.                                                 |
| ResolveMachineName | Indicator for whether SAP MII resolves and logs<br>the machine name of the requesting system. If<br>unchecked, only the IP is logged. |
| RunInterval        | Duration in hours that defines the interval at which the message cleanup rules run (see Section 3.2).                                 |
| SessionTimeOut     | Duration in minutes after which idle user sessions are terminated by SAP MII.                                                         |

Table 2.1 System Properties

The Language property in SAP MII System Administration is overridden by the logged on user's locale or language attribute, if set.

To enable localization features, SAP MII reads the language settings in the following order until it finds one:

- ► Locale attribute of the user, set in the SAP User Management Engine (UME)
- Language attribute of the user, set in the SAP User Management Engine (UME)
- ► The browser's language

- ▶ The Language property in SAP MII System Administration menu
- The Java Virtual Machine (JVM) language.

#### Note

If your organization accesses the Internet through a corporate firewall or proxy, we advise that you configure the proxy settings in the System Management screen. This configuration enables you to access any HTTP service or Web service on the Internet through SAP MII. For example, if you want to create a composite application that wants to geo-code a particular street address and in turn display the location on the map, you would need to access the Yahoo! geo-coding Web service and also the Google Maps service, and the proxy configuration in SAP MII is the only way to access them behind a firewall.

### 2.2.2 System Jobs

System jobs are tasks that run in the background at regular intervals and perform internal maintenance of the SAP MII server and content.

This menu option displays a list of the default system jobs running on the SAP MII server.

You find three default jobs running on any SAP MII server.

- SessionLogger: Runs every 30 minutes and logs system usage via the number of active users and the number of unique users.
- SecurityObjectReferenceCleaner: Runs once every 7 days; checks for and deletes invalid system and server permission roles, custom attribute roles, and users in the respective database tables.
- **TempFileCleaner:** Runs once an hour and cleans up the temporary files table.

#### 2.2.3 Scheduler

The Scheduler menu, shown in Figure 2.5, provides overview and information about all the tasks that are scheduled by the user. It wakes up every 500 milliseconds to check for jobs that are ready to run and then executes them. Using the scheduler, any Business Logic Transaction can be executed periodically to do various activities, such as pull data from manufacturing plant-floor systems by data queries, execute a Web service or RFC, and calculate and update a KPI.

| Management             | Sched  | luler |                 |                    |                                   |                         |
|------------------------|--------|-------|-----------------|--------------------|-----------------------------------|-------------------------|
| dministration          | Status | ID    | Name            | Next Run Time      | Transaction                       | Description             |
| lobs                   |        | 1001  | TestTransaction | 8/22/08 1:00:00 AM | ASM Manufacturing/040410//Vscheck | This is a Test Schedule |
| uler                   |        | 1     |                 |                    |                                   | 1                       |
| dule Editor            |        |       |                 |                    |                                   |                         |
| ve Sessions            |        |       |                 |                    |                                   |                         |
| tom Attributes         |        |       |                 |                    |                                   |                         |
| stom Attribute Mapping |        |       |                 |                    |                                   |                         |
| nfigurations           |        |       |                 |                    |                                   |                         |
| ojects                 |        |       |                 |                    |                                   |                         |
| stom Actions           |        |       |                 |                    |                                   |                         |
| F Fonts                |        |       |                 |                    |                                   |                         |
| BC Drivers             |        |       |                 |                    |                                   |                         |
| oplet Debugging        |        |       |                 |                    |                                   |                         |
| Security Services      |        |       |                 |                    |                                   |                         |
| Data Services          |        |       |                 |                    |                                   |                         |
| Message Services       |        |       |                 |                    |                                   |                         |
| Visualization Services |        |       |                 |                    |                                   | Last Update 8/21        |
| Navigation Services    |        |       |                 | Refres             | h Stop Scheduler Help             |                         |
| Support                |        |       |                 |                    |                                   |                         |

Figure 2.5 Scheduler View

The Scheduler screen displays the following information about the scheduled jobs:

- ▶ **Status:** The status of the job. The values can be Stopped, Pending, and Running.
  - Stopped: The job is currently stopped. Tasks that are not enabled have this status.
  - ▶ Pending: The job is scheduled and pending its next run.
  - ▶ Running: The scheduled job is running at the current moment.
- ▶ **ID:** The Job ID of the scheduled job.
- **Name:** The name of the job as set in the Schedule Editor.
- Next Run Time: The time when this scheduled job will run next.
- **Transaction:** The full path of the Business Logic Transaction that has been scheduled to run.
- **Description:** The description of the job as set in the Schedule Editor.

Other than the information just mentioned, the Scheduler also enables the administrator or any user with appropriate rights to view the Job Run Schedule () and the Job Run History (). These functionalities are provided in the last column of the Scheduler view. The Job Run Schedule functionality displays a schedule of the next 20 scheduled times the job is going to be run. The Job Run History displays details of the previous execution attempts of the scheduled job with the status, duration, and details.

### 2.2.4 Schedule Editor

You can use the Schedule Editor to schedule a Business Logic Transaction to be executed at regular intervals. You need to assign the ScheduleEditor security service to a user to enable access to the Scheduler Editor screen, as seen in Figure 2.6. Any job that is scheduled using the Schedule Editor appears in the Scheduler overview previously explained in Section 2.2.3 Scheduler.

| → System Management                           | Schedule Editor |               |                                    |          |
|-----------------------------------------------|-----------------|---------------|------------------------------------|----------|
| System Administration                         | Name            | Name *        | TestTransaction                    |          |
| System Jobs<br>Scheduler                      | TestTransaction | Description   | This is a Test Schedule            |          |
| Schedule Editor                               |                 | Enabled *     |                                    |          |
| Active Sessions                               |                 | Transaction * |                                    |          |
| Custom Attributes<br>Custom Attribute Mapping |                 | in an addadon | ASM Manufacturing/I04041 UVVscheck |          |
| Configurations                                |                 | User          |                                    |          |
| Projects                                      |                 | Password      |                                    |          |
| Custom Actions                                |                 | Parameters    | Name                               | Value    |
| JDBC Drivers                                  |                 |               |                                    | <u>^</u> |
| Applet Debugging                              |                 |               |                                    |          |
| ▶ Security Services                           |                 |               | 4                                  | ×<br>•   |
| ▶ Data Services                               |                 | Pattern *     | 0*1***                             | (t) 🖻    |
| ▶ Message Services                            |                 |               |                                    |          |
| ▶ Visualization Services                      |                 |               | Inew I pave   Delete   Kun   Help  |          |
| ► Navigation Services                         |                 |               |                                    |          |
| ▶ Support                                     | I               |               |                                    |          |

Figure 2.6 Schedule Editor

The parameters explained in Table 2.2 are available when you are configuring a new SAP MII scheduled job.

| Parameters  | Description                                                                                                    |
|-------------|----------------------------------------------------------------------------------------------------|
| Name        | The scheduled job's name.                                                                                                    |
| Description | A description of the job, what it is supposed to do.                                                                                       |
| Enabled     | When checked, enables the job to run periodically according to the cron pattern. The job is not scheduled if this checkbox is not checked. |

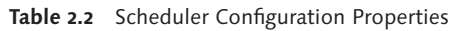

| Parameters      | Description                                                                                                    |
|-----------------|----------------------------------------------------------------------------------------------------|
| Transaction     | The Business Logic Services (BLS) Transaction that will be scheduled to run.                                                                                                    |
| Run As Username | The user whose credentials are used to run the job.                                                                                                    |
| Run As Password | The password of the user mentioned previously.                                                                                                    |
| Parameters      | The input parameters, if any, of the Transaction selected<br>previously are displayed here. The user should ideally<br>enter the values of the input parameters which would be<br>used while running the transaction as a scheduled job. |
| Pattern         | A cron pattern that determines the schedule of the job to be run.                                                                                                    |

Table 2.2 Scheduler Configuration Properties (Cont.)

You can create the cron pattern, which you use to determine the schedule, either manually or using the Build Pattern screen. The Build Pattern screen is invoked by clicking the Build Pattern () button and enables creation of cron patterns with ease.

The screen has four tabs (Figure 2.7) and enables users to create jobs that run at intervals of seconds, hours, days, and months. You can further fine-tune the job schedule by configuring the parameters in each of the tabs.

| Build Pattern  |                                                                                             | × |
|----------------|---------------------------------------------------------------------------------------------|---|
| Seconds Hourly | Daily Monthly                                                                               |   |
| Run Job        | C Every Hour<br>C Every 1 v Hours<br>C From Hour 8 To Hour 18 v                             |   |
| Run Within the | e Hour C Every Minute<br>C At Minute 45  C Every 1  Minutes<br>C From Minute 0  To Minute 0 |   |
| Run on Select  | ted Days I I I I I I I I I I I I I I I I I I I                                              |   |
| 4              | ×<br>                                                                                       |   |
|                | Save                                                                                        |   |

Figure 2.7 Scheduler Build Pattern

For example, we can create a job schedule that runs at the forty-fifth minute of each hour between 8:00 a.m. and 6:00 p.m. on all days except Saturdays and Sundays. The way to do this is shown in Figure 2.7. In the Hourly tab of the Build Pattern screen, choose the From Hour...To Hour option in the Run Job options. Select 8 in the "From Hour" dropdown and 18 in the "To Hour" one. Now in the Run Within the Hour options, select At Minute, and then 45 from the dropdown list. Lastly, in the Run on Selected Days options, deselect Sun. and Sat. and then click on Save.

We now want to discuss how you can create a cron pattern manually. The cron pattern consists mainly of the following fields, separated by spaces: Second, Minute, Hour, Day of the Month, Month, and Day of the Week. Each of these fields can take a single value, a wildcard, comma-separated values, or a value range. The values that each of these fields accepts are as follows:

- ► Second and Minute: 0–59
- ► Hour: 0–23
- ► Day of the Month: 1–31
- ▶ Month: 0–11, with a value of zero (0) for January
- ▶ Day of the Week: 1–7 with a value of one (1) for Sunday
- Other than the values just mentioned, you can also use an asterisk (\*) to denote every instance of that field, such as every second or every minute.
- Comma-separated values (for example, 25,26,27) in the Day of the Month field denotes every twenty-fifth, twenty-sixth, and twenty-seventh of the month.
- A value range (for example, 2–5) in the Day of the Week field denotes Monday, Tuesday, Wednesday, and Thursday of the week.
- You should note that comma-separated values and value ranges can be combined together (for example, 5,10–15,20). In the Day of the Month field, this would signify the fifth, tenth, eleventh, twelfth, thirteenth, fourteenth, fifteenth, and twentieth days of the month.

With all of these options, you can also use a step modifier (/). The step modifier indicates which values can be used in the ranges. For example, 4–36/4 in Minutes denotes that the job runs from the fourth to the thirty-sixth minute every hour at an interval of 4 minutes, that is, every fourth, eighth, twelfth, sixteenth, twentieth, twenty-fourth, twenty-eighth, thirty-second, and thirty-sixth minute of the hour.

Now try to analyze the cron pattern that was created by the preceding example: 0 45 8–18 \* \* 2,3,4,5,6. A zero (0) in the first field means that job runs on the first second of every forty-fifth minute, which is the second field. The value in the hour field is a range 8–18, which denotes the hours from 8:00 a.m. to 6:00 p.m. The values for Day of the Month and Month are both asterisks (\*), which means the job executes for every day of the month and for every month of the year. Lastly, the Day of the Week has a comma-separated list 2,3,4,5,6, which stands for Monday (2) to Friday (6), but not Saturday (7) or Sunday (1).

### 2.2.5 Active Sessions

The Active Sessions menu displays a list of currently logged in users and their details. You need to assign the Admin security service to a user to enable access to the Active Sessions screen.

The Active Sessions screen displays the following information regarding the currently logged in user:

- Login Name: The username of the logged on user.
- **Full Name:** The complete name of the logged on user.
- **Email:** The email ID of the logged on user.
- **Created:** The date and time of the first access of the user account.
- Last Access Time: The date and time when the user account was last accessed.
- **Expiration Date:** The date and time when the logged on user's session timeouts.

### 2.2.6 Custom Attributes

Custom attributes are custom variables that you can add to an SAP MII role or user. The values of these variables can be accessed at runtime in the Business Logic Services (BLS) as session variables and can influence the logic of the application by allowing different branches of logic according to the value of the custom attribute.

In the Custom Attribute screen in Figure 2.8, clicking on the New button brings up the custom attribute configuration screen.

|                          | Custom Attributes |               |                            |
|--------------------------|-------------------|---------------|----------------------------|
|                          |                   | _             |                            |
| System Administration    | Name              | Name *        | Plant                      |
| System Jobs              | Color             | Description   | Assigned Plant             |
| Scheduler                | Plant_No          | Required      |                            |
| Schedule Editor          |                   | Ture          |                            |
| Active Sessions          |                   | Туре          | List                       |
| Custom Attributes        |                   | Field Size    |                            |
| Custom Attribute Mapping |                   | Validation    | None                       |
| Configurations           |                   | Values        | 1000 1100 1200             |
| Projects                 |                   | Default Value |                            |
| Custom Actions           |                   |               |                            |
| PDF Fonts                |                   |               |                            |
| JDBC Drivers             |                   |               |                            |
| Appiet Debugging         |                   |               |                            |
| ▶ Security Services      |                   |               |                            |
| ▶ Data Services          |                   |               |                            |
| ► Message Services       |                   |               |                            |
| ► Visualization Services |                   |               | New Save Delete Usage Help |
| ► Navigation Services    |                   | L             |                            |
| ▶ Support                |                   |               |                            |

Figure 2.8 Custom Attributes Configuration

The parameters explained in Table 2.3 are available when you are creating a custom attribute.

| Parameters  | Description                                                                                                    |  |  |
|-------------|----------------------------------------------------------------------------------------------------|--|--|
| Name        | The name of the custom attribute.                                                                                                    |  |  |
| Description | Brief text describing the custom attribute.                                                                                                    |  |  |
| Required    | Checkbox to denote whether or not the custom attribute is<br>mandatory. If checked, the default value needs to be assigned in<br>the custom attribute configuration. This value is mapped to all<br>roles and users. |  |  |
| Туре        | This denotes the type of field that is displayed on the custom<br>attribute mapping page for roles and users. Values can be Text,<br>Date, List, and RadioButton.                                                    |  |  |
| Field Size  | The length of the text box if the custom field type selected above is Text. Accepts integers between 1 and 1000.                                                                                                    |  |  |

 Table 2.3
 Custom Attributes Configuration Properties

| Parameters    | Description                                                                                                    |
|---------------|----------------------------------------------------------------------------------------------------|
| Validation    | Defines the validation type if the custom attribute is of the<br>type Text. Validation methods are numeric and alphanumeric.<br>Ensures that only text of the type set by the validation method<br>is allowed as values for the custom attribute.                                                                                                    |
| Values        | Relevant only if the custom attribute type is Date, List, or<br>RadioButton. A date format can be entered for date types<br>whereas a pipe-separated ( ) list can be entered for RadioButton<br>and List values. The values of the pipe-separated list appear as<br>the choices of the List or RadioButton on the Custom Attribute<br>Mapping screen. |
| Default Value | Denotes the default value of the custom attribute. Relevant only if the Required option is checked previously.                                                                                                    |

 Table 2.3
 Custom Attributes Configuration Properties (Cont.)

Custom attributes are like user variables. When you want to assign particular values to a user and make them available when the user logs in, you should use custom attributes. A typical business case would be if you want to make visible to the user only those production orders for the particular plant and work centers to which he is assigned. In this case you can create the values of the plant and work center as custom attributes and assign them to the users. This value can then be read at runtime and passed on to query templates or BLS Transactions for retrieving data filtered on the basis of these values. One such example is explained in Section 9.6 Autobind and Session Variables in SAP MII.

### 2.2.7 Custom Attribute Mapping

The Custom Attribute Mapping menu enables you to map a custom attribute to a role or a user that has been created using the Custom Attributes screen (Figure 2.8). You select the role or user by selecting the relevant tab in the Custom Attribute Mapping screen, as seen in Figure 2.9.

To map custom attributes to a user, select the user in the Users dropdown list and the custom attribute in the Attributes dropdown. Click on the Add button to add the custom attribute to the user, change the default value, if it has one, and click on Save to assign the attribute to the user. All required custom attributes are assigned to all users by default with their default values. You can change the value that is assigned in this case by manually mapping the attribute.

Figure 2.9 Custom Attribute Mapping to Users

Assigning attributes to roles is similar to that of assigning them to users. However, you need to keep in mind the priority that is assigned to the role when assigning a custom attribute to it. The priority is selected from the Priority dropdown list and is set to a default value of 50 for every role. When a user is assigned multiple roles with the same custom attribute but with different values, SAP MII applies the role with the lowest priority (0) last. So, the custom attribute value associated with the role with the lowest priority gets mapped to the user in this case. The value of the custom attribute in the role also overrides the default value of any required custom attributes that might be associated with the user.

To delete a custom attribute that is associated with a user or role, you need to select the row of the custom attribute that you want to delete, click on the Delete button, and then click on Save to make the changes permanent.

### 2.2.8 Configurations

The Configurations screen, shown in Figure 2.10, provides the option of backing up the system configuration as a ZIP file (xmiibackup.zip) to a user-specified location on the local system and the ability to restore the system configuration from a similar backup archive. This feature is useful when you are transporting the configurations from one SAP MII installation to other (for example, from development to production). You need to assign the ConfigurationManagement security service to a user to enable access to the Configurations screen.

|                          | Configurations          |                                |
|--------------------------|-------------------------|--------------------------------|
|                          | System Properties       | Simulator Instances            |
| System Administration    | - System Properties     |                                |
| System Jobs              | V Scheduled Jobs        | Message Listeners              |
| Scheduler                | System Permissions      | Message Listener Rules         |
| Schedule Editor          | Data Server Permissions | Message Listener Cleanup Rules |
| Active Sessions          | ✓ Data Servers          | Localization                   |
| Custom Attributes        |                         |                                |
| Custom Attribute Mapping | I≝ SAP Servers          | Link Objects                   |
| Configurations           | Time Periods            | Navigation                     |
| Projects                 | Time Period Schedules   | Global                         |
| Custom Actions           | Unit Conversions        | Custom Attributes              |
| PDF Fonts                |                         |                                |
| JDBC Drivers             | <b>I</b> ♥ 1            | Select All                     |
| Applet Debugging         | Import File             | Browse                         |
| ▶ Security Services      |                         | Diowse                         |
| L Data Carriera          | Exp                     | port Import Help               |
| Data Services            |                         |                                |
| ▶Message Services        |                         |                                |
| ► Visualization Services |                         |                                |
| ► Navigation Services    |                         |                                |
| ▶ Support                |                         |                                |

Figure 2.10 Configurations Backup

According to the options that are checked on the screen, the respective configurations are exported to an XML file, and the corresponding file is included in the xmiibackup.zip archive when you click the Export button.

The configuration types explained in Table 2.4 are available for export or import in SAP MII.

| Configuration       | XML File                                                                                                    |
|---------------------|----------------------------------------------------------------------------------------------------|
| System Properties   | The system properties are backed up in the file SystemProperties.xml.                                                                                                    |
| Simulator Instances | Each instance is backed up as a separate XML file as<br><simulatorservername>.xml in a folder called Simulator_files<br/>in the archive. The default Simulator Instance is backed up as<br/>DefaultSimulator.xml.</simulatorservername> |

 Table 2.4
 System Configuration Backup Properties

| Configuration                     | XML File                                                                                                    |
|-----------------------------------|----------------------------------------------------------------------------------------------------|
| Scheduled Jobs                    | Each scheduled job is backed up as a separate XML file as <schedulename>.xml in a folder called Scheduler_Jobs in the archive.</schedulename>                                                                                                 |
| Message Listeners                 | The Message Listeners configuration created in Message Services are backed up in the file MessageServers.xml.                                                                                                    |
| System Permissions                | The system permissions configured in security services are backed up in the file SystemPermissions.xml.                                                                                                    |
| Message Listener<br>Rules         | The processing rules for message listeners created in Message<br>Services are backed up in the file MessageProcessRules.xml.                                                                                                    |
| Data Server<br>Permissions        | The security permissions for the data servers configured in security services are backed up in the file ServerPermissions.xml.                                                                                                    |
| Message Listener<br>Cleanup Rules | The cleanup rules created in Message Services are backed up in the file MessageCleanupRules.xml.                                                                                                    |
| Data Servers                      | The data servers configured in Data Services are backed up in the file Servers.xml.                                                                                                    |
| Localization                      | Localization settings are backed up as a separate XML file,<br><language>.xml, in a folder called Localization in the archive.</language>                                                                                                    |
| SAP Servers                       | The SAP Server alias configurations created in Data Services are backed up in the file SAPServers.xml.                                                                                                    |
| Link Objects                      | The navigation link objects configured in the visualization services are backed up in the file ContentMap.xml.                                                                                                    |
| Time Periods                      | The time periods configured in Data Services are backed up in the file TimePeriods.xml.                                                                                                    |
| Navigation                        | Each role or profile that has navigation profiles associated with<br>it is stored as its corresponding XML file named <role>.xml or<br/><user>.xml in the corresponding ROLE or USER folder under a<br/>common Profiles folder.</user></role> |
| Time Period<br>Schedules          | The time period schedules configured in Data Services are backed up in the file Schedules.xml.                                                                                                    |
| Global                            | The global properties defined in the SAP MII installation are backed up in the file Globals.xml.                                                                                                    |
| Unit Conversions                  | The unit conversion configurations are backed up in the file UnitConversions.xml.                                                                                                    |
| Custom Attributes                 | The custom attributes configured in system administration are backed up in the file CustomAttributes.xml.                                                                                                    |

 Table 2.4
 System Configuration Backup Properties (Cont.)

In the case of an import, you need to browse for the backup archive file containing a previous export of the configuration from the local file system and click on Import to import the configuration archive file into SAP MII.

### 2.2.9 Projects

The Projects screen, shown in Figure 2.11, allows the SAP MII administrator (and any users with the ProjectManagement System security service assigned) to back up and restore SAP MII projects. This capability is useful when you are transporting the development content from one SAP MII installation to another, such as from development to production.

The Projects screen lists the various projects and their details such as their name, description, whether or not it is system project, when and by whom it was created, and options to delete  $(\bigotimes)$  and export () it as a compressed ZIP file.

|                          | Projects                |                  |                |            |                     |            |
|--------------------------|-------------------------|------------------|----------------|------------|---------------------|------------|
| System Administration    | Name                    | Description      | System Project | Created By | Created             | <u> -</u>  |
| System Jobs              | Acceptance Testing 12.1 |                  | Π              | 1040560    | 5/2/08 4:40:15 PM   | ₩X         |
| Scheduler                | ASM Manufacturing       |                  |                | 1040560    | 5/2/08 4:18:59 PM   | 0 X        |
| Schedule Editor          | BatchHistory            |                  |                | 1040644    | 8/13/08 10:23:23 AM |            |
| Active Sessions          | Default                 | Default Project  |                |            |                     | 3          |
| Custom Attribute Mapping |                         | Dendalit Project | M              | 10.40.500  |                     | (gp)       |
| Configurations           | EMO_Mill_Demo           |                  |                | 1040560    | 8/7/08 11:13:02 AM  | ⊌×         |
| Projects                 | 1036320                 |                  | <b>—</b>       | i036320    | 7/22/08 11:24:20 AM | ®X €       |
| Custom Actions           | ManufModel              |                  |                | 1040560    | 5/2/08 4:18:05 PM   | ₩¥.        |
| PDF Fonts                | MfgAnalytics            |                  |                | 1040644    | 8/14/08 1:33:23 PM  | ₩¥         |
| JDBC Drivers             | PDC_DB_script           |                  |                | C5109298   | 6/20/08 4:34:35 PM  | 9X         |
| Appiet Debugging         | PDC_testing             |                  |                | C5109298   | 6/19/08 6:35:31 PM  | 9X         |
| ▶ Security Services      | QM_eSOA                 | _                | П              | 1030283    | 8/21/08 1:28:20 PM  | 9x         |
| ▶Data Services           | Summit_Demo             | _                |                | 1040560    | 6/5/08 11:07:38 AM  | 9X         |
| ▶Message Services        | TouchSoroopDDC          | 1                | -              | CE100200   | 042002-01-20 DM     | con ster - |
| ▶ Visualization Services |                         |                  | Import He      | elp        |                     |            |
| ▶ Navigation Services    |                         |                  |                |            |                     |            |
| ▶ Support                |                         |                  |                |            |                     |            |

Figure 2.11 SAP MII Projects

A project exported from SAP MII contains the project files in the same folder structure that has been defined in the SAP MII Workbench, along with an Export-Manifest.xml file that contains necessary metadata regarding the exported project.

The fields that are present in the ExportManifest.xml file are listed and explained in Table 2.5.

| Parameter           | Description                                                                                                    |  |  |
|---------------------|----------------------------------------------------------------------------------------------------|--|--|
| Export_User         | The user who exported the project.                                                                                               |  |  |
| Hidden_Project      | Indicates if the project is a hidden project. Values can be true or false. A hidden project is not visible in the projects list. |  |  |
| Project_Created     | The date and time when the project was created.                                                                                  |  |  |
| Project_Created_By  | The user who created the project.                                                                                                |  |  |
| Project_Description | Description text of the project.                                                                                                 |  |  |
| Project_Name        | The name of the project.                                                                                                    |  |  |
| System_Project      | Indicates if the project is a system project. Values can be true or false. A system project cannot be deleted.                   |  |  |
| Timestamp           | The date and time when the project was exported.                                                                                 |  |  |
| XMII_Version        | The SAP MII version on which the project was created and exported.                                                               |  |  |

Table 2.5 SAP MII Project Properties

You do not need to have an ExportManifest.xml to import a project into SAP MII. You can externally create the project structure and import it into SAP MII; however, you should note that if a project with the same project name as an existing project is imported into SAP MII, the existing project is overwritten, regardless of whether it is a system or a hidden project.

### 2.2.10 Custom Actions

You can use the Custom Action screen, shown in Figure 2.12, for managing custom action blocks used in Business Logic Services. You can refer to Section 9.1 Creating and Deploying a Custom Action Block, to understand how to develop new custom actions to be used in the Business Logic Services Transactions in SAP MII. Custom actions that have already been deployed can be deleted, and those that are new can be deployed using the options available on this screen. You need to assign the CustomActionUpload security service to a user to enable access to the Custom Actions screen.

| - System Management      | Custo | m Actions         |               |                     |                     |
|--------------------------|-------|-------------------|---------------|---------------------|---------------------|
| System Administration    |       | Assembly File     | Status        | Created By          | Created             |
| System Jobs              |       | PDEActions ier    | Deployed      | 1036320             | 7/22/08 12:48:02 PM |
| Scheduler                |       | in Dr Actions.jur | Depidyed      | 1000020             | 1722/00 12.40.0211  |
| Schedule Editor          |       |                   |               |                     |                     |
| Active Sessions          |       |                   |               |                     |                     |
| Custom Attributes        |       |                   |               |                     |                     |
| Custom Attribute Mapping |       |                   |               |                     |                     |
| Configurations           |       |                   |               |                     |                     |
| Projects                 |       |                   |               |                     |                     |
| Custom Actions           |       |                   |               |                     |                     |
| PDF Fonts                |       |                   |               |                     |                     |
| JDBC Drivers             |       |                   |               |                     |                     |
| Applet Debugging         |       |                   |               |                     |                     |
| ▶ Security Services      |       |                   |               |                     |                     |
| ▶Data Services           |       |                   |               |                     |                     |
| Message Services         |       |                   |               |                     |                     |
| Visualization Services   |       |                   | Upload Deploy | Refresh Delete Help | <u></u>             |
| Navigation Services      |       |                   |               |                     |                     |
| ▶ Support                |       |                   |               |                     |                     |

Figure 2.12 Custom Actions Management

To delete an already deployed custom action, choose the custom action by selecting the check box next to it and clicking on Delete. Deleted actions appear in the Custom Actions list marked as deleted until the server is restarted or another custom action is deployed.

New actions need to be uploaded and then deployed so that they show up in SAP MII Workbench. To upload a custom action Java Archive file into SAP MII, click on Upload to bring up the Custom Action Upload screen.

The Assembly File field should have the custom action assembly jar file location, and any dependency files should subsequently be entered on the dependency files fields. After it is saved, the custom action assembly file along with its dependant jars are uploaded to the SAP MII server. The uploaded actions now appear on the Custom Actions list with the status Not Deployed. To deploy these actions, choose the custom action by selecting the checkbox next to it and click on the Deploy button to deploy it. On deployment of an action, all transactions and queries running at that instance of the server is interrupted; the user sessions are not.

### 2.2.11 PDF Fonts

The PDF Fonts menu option appears only when the PDF actions have been deployed using the Custom Action upload, as explained in the previous section. The method for deploying these actions is explained in SAP Note 1109054. You use the PDF Fonts screen (Figure 2.13) to upload PDF fonts you can use in the PDF action blocks in the BLS Transactions.

|                         |   |          | PDF Fonts          |                    |
|-------------------------|---|----------|--------------------|--------------------|
| System Management       |   |          |                    |                    |
| stem Administration     |   | Font     | Created By         | Created            |
| vstem Jobs              | - | pala.ttf | 1036320            | 9/11/08 4:26:04 PM |
| sheduler                |   |          |                    |                    |
| hedule Editor           |   |          |                    |                    |
| tive Sessions           |   |          |                    |                    |
| ustom Attributes        |   |          |                    |                    |
| ustom Attribute Mapping |   |          |                    |                    |
| onfigurations           |   |          |                    |                    |
| ojects                  |   |          |                    |                    |
| istom Actions           |   |          |                    |                    |
| )F Fonts                |   |          |                    |                    |
| BC Drivers              |   |          |                    |                    |
| pplet Debugging         |   |          |                    |                    |
| Security Services       |   |          |                    |                    |
| Data Services           |   |          |                    |                    |
| Message Services        |   |          |                    |                    |
| Visualization Services  |   |          | Upload Delete Help | ]                  |
| Navigation Services     |   |          |                    |                    |
| Support                 |   |          |                    |                    |

Figure 2.13 PDF Fonts Management

To upload a PDF font into SAP MII, click on Upload to bring up the PDF Font Upload screen. Click on Browse to choose or enter the path of the PDF Font file in the dialog that pops up. After it is saved, the PDF Font appears in the PDF Fonts list. To delete an already uploaded PDF Font, select the checkbox next to it in the PDF Font list and click on Delete. After you have uploaded and deployed the custom action for generating PDF documents, you can use this menu to install custom PDF fonts that you want to use in the PDF documents generated by the BLS Transactions.

#### 2.2.12 JDBC Drivers

You can use the JDBC Drivers menu, seen in Figure 2.14, to deploy Java Database Connectivity (JDBC) drivers for the databases connected by the data servers in SAP

MII. The overview screen displays information about the driver such as the JDBC driver file name, the deployment status, Created By identification, and a Created timestamp.

|                          | JDBC | Drivers      |               |                  |                    |
|--------------------------|------|--------------|---------------|------------------|--------------------|
|                          |      |              |               |                  |                    |
| System Administration    |      | JDBC Drivers | Status        | Created By       | Created            |
| System Jobs              |      | Una2000.jar  | Deployed      | i036320          | 7/31/08 1:26:58 PM |
| Scheduler                |      |              | 1             |                  |                    |
| Schedule Editor          |      |              |               |                  |                    |
| Active Sessions          |      |              |               |                  |                    |
| Custom Attributes        |      |              |               |                  |                    |
| Custom Attribute Mapping |      |              |               |                  |                    |
| Configurations           |      |              |               |                  |                    |
| Projects                 |      |              |               |                  |                    |
| Custom Actions           |      |              |               |                  |                    |
| PDF Fonts                |      |              |               |                  |                    |
| JDBC Drivers             |      |              |               |                  |                    |
| Applet Debugging         |      |              |               |                  |                    |
| ▶ Security Services      |      |              |               |                  |                    |
| ▶Data Services           |      |              |               |                  |                    |
| ▶Message Services        |      |              |               |                  |                    |
| ▶ Visualization Services |      | [            | Upload Deploy | Refresh Delete H | telp               |
| ▶ Navigation Services    |      |              |               |                  |                    |
| ▶ Support                |      |              |               |                  |                    |

Figure 2.14 JDBC Drivers Management

To delete an already deployed JDBC driver, choose the driver by selecting the checkbox next to it and clicking on Delete. Deleted drivers appear as deleted in the JDBC Driver list until the server is restarted or another driver is deployed.

To upload a new JDBC driver, click on Upload, which brings up the JDBC Driver Upload screen.

Browse to select the JDBC driver you want to upload, and click on Save to upload it to the SAP MII server. The uploaded drivers now appear on the JDBC drivers list with the status Not Deployed. To deploy them, choose the driver by selecting the checkbox next to it and clicking on Deploy. On your deployment of a new driver, all transactions and queries running at any data server instance using the same driver are interrupted; the user sessions are not.

Depending on the database you want to connect to using the data servers (explained in Section 3.1 Data Servers: Connecting to the Manufacturing Plant Floor), and given all the different database vendors in the market today, the standard way to connect to these databases would be to use the JDBC drivers that these vendors have made available. So if you want to connect to proprietary databases like IBM DB2, Microsoft SQL Server, or Oracle databases, a JDBC driver for that particular database is often the only option.

### 2.2.13 Applet Debugging

The Applet Debugging screen, shown in Figure 2.15, is a troubleshooting utility that allows the SAP MII applets to log debug messages on the Java Runtime Environment Console in the browser, if enabled. These console debug messages help developers in quickly figuring out the source of errors in case an applet does not work as expected and readily fix them.

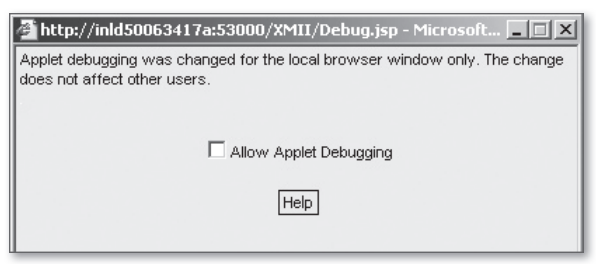

Figure 2.15 Applet Debugging Configurations

To enable Applet Debugging, check on the Allow Applet Debugging option on the Applet Debugging popup window. The Applet Debugging session is valid only for the current session of the browser, and you need to have the Admin, SystemEditor, SystemSecurityEditor, and System Security roles for your user to debug applets.

You now know about the various configuration options available for administrators of SAP MII. In the next section, you learn about the security services, through which the administrator can control access of users to various services and menus of SAP MII.

# 2.3 Security Services in SAP MII

Because SAP MII is a development platform, you might need to control the access of the different functionalities and menu options available in SAP MII to different users. For example, you might want to provide the administration menu options such as System Management and Security Services to the administrator users and the configuration and development menus such as Data Services and Message Services to the developers. You can use the security services in SAP MII to control user access on system functionality and data servers. You do this by granting or revoking users' access to the SAP MII services, which form the backbone for the majority of the SAP MII functionality. The security services in SAP MII are of two types: system security and data access security.

### 2.3.1 System Security

The System Security screen, seen in Figure 2.16, enables the administrator to assign SAP MII services to the SAP MII roles defined in the User Management Engine (UME), which provides access to different functionalities of SAP MII. If the administrator doesn't assign the roles to the services, the users cannot create or change the corresponding configurations, though they might be able to open the menu in read-only mode for some screens.

| ▶ System Management                                                                                                    | System Security                                                                                                    | Services                                                                                                    |                                                    |  |
|----------------------------------------------------------------------------------------------------|----------------------------------------------------------------------------------------------------|----------------------------------------------------------------------------------------------------|----------------------------------------------------|--|
| y decurity Services     System Security     Data Security     Data Services     Message Services     Visualization Services     Navigation Services     Support | Available Roles Administrator Everyone PDC_Loadmin PDC_Loadmin SAP_JAVA_NWADMIN_CENTRAL SAP_JAVA_NWADMIN_CENTRAL SAP_JAVA_NWADMIN_LOCAL SAP_JAVA_SIPPORT SAP_JAVA_SIPPORT SAP_JAVA_SAP_SIPPORT SAP_JAVA_SAP_SIPPOR | Services         Admin           Roles A         XMII A           XMII A         XMII C           >>         >>           <         < | Assigned to Service<br>dministrators<br>Nevelopers |  |
|                                                                                                    | ,                                                                                                    | Save Help                                                                                                    |                                                    |  |

Figure 2.16 System Security Configurations

The SAP MII system security services are as follows:

- ► Admin: The most important service in SAP MII. Provides access to all system administration options. Only the Active Sessions and the Applet Debugging screen do not need this security service to be assigned to the user role.
- Configuration: Not related to any SAP MII screen. Enables the user to migrate configuration data from SAP MII 11.5 to 12.0.
- ConfigurationManagement: Enables users to import and export SAP MII system configurations using the Configurations menu under System Management.

- ContentEditor: Controls the ability to edit, import, and export web content using SAP MII Workbench. This service needs the Admin service to be assigned as well.
- ContentList: Enables users to list all content that they have developed or that have been assigned to them.
- CustomActionUpload: Enables users to upload custom actions using the Custom Action menu under System Management.
- DataAccessSecurityEditor: Enables access to the Data Access screen under the Security Services menu in SAP MII. This service needs the Admin service to be assigned as well.
- DataBufferEntry: Gives access to the Data Buffer Entries screen under the Data Services menu in SAP MII.
- DataBufferJobs: Enables access to the Data Buffer Jobs screen under the Data Services menu in SAP MII.
- DynamicGraphicsEditor: Enables you to create and edit Dynamic Graphics Objects via SVG using the SAP MII Workbench.
- IlluminatorService: The heart of Data Services of SAP MII. All SAP MII queries require it for retrieving data from their intended sources. Denying access to this security service causes all the data queries that use it to stop functioning when executed by that user and also prevents the user from creating and editing the data servers.
- **LocalizationEditor:** Enables the user to use the Localization menu under the Visualization Services menu category in SAP MII. This service needs the Admin service to be assigned as well.
- MessageMonitor: Enables access to the Message Monitor, Failed Messages, and Messages Without Rules menus under the Message Services menu category in SAP MII.
- MessageRuleEditor: Enables create, view, modify, and delete access to the Message Cleanup Rule Editor menu under the Message Services menu category in SAP MII.
- MessageServerEditor: Enables users to create, view, modify, and delete access to the Message Listeners menu under the Message Services menu category in SAP MII.

- NavigationEditor: Enables access to the Link Editor and the Navigation menus under the Navigation Services menu category. This service needs the Admin service to be assigned as well.
- ProcessingRuleEditor: Enables users to create, view, modify, and delete access to the Processing Rules Editor menu under the Message Services menu category in SAP MII.
- ProjectManagement: Enables access to the Project menu under the System Management menu category and the ability to import and export projects.
- **QueryCaching:** Enables users to use the query caching mechanism for query templates and allows access to the cached query results.
- ScheduleEditor: Enables access to the Schedule Editor menu under the System Management menu category, giving the ability to create, modify, and delete scheduled jobs.
- Scheduler: Enables users to start and stop the SAP MII scheduler from the Scheduler menu under the System Management menu category.
- ServerEditor: Enables access to the Data Servers menu under the Data Services menu category and the ability to create, modify, delete, and view Data Servers. This service also requires the Admin service.
- SystemEditor: Enables access to the System Administration, System Jobs, and Applet Debugging menus under the System Management menu category. This service requires the Admin service as well.
- SystemInfo: Mainly a reporting service that lists servers and modes that the servers support.
- SystemSecurityEditor: Enables access to the System Security menu under the Security Services menu category. This service needs the Admin service to be assigned as well.
- ► **TemplateEditor:** Controls access to edit any templates (for example, query, display, and so on) created in SAP MII Workbench.
- TimeIntervalEditor: Enables you to view, create, modify, and delete access to Time Periods and Time Period Schedules via their respective menus under the Data Services menu category.
- ► **WSMessageListener:** Lets you send HTTP XML messages to SAP MII using the XMIIMessageListener, which listens for HTTP posts. The XMIIMessageListener

can be found in the Message Listeners menu under the Message Services menu category.

- XacuteDevelopment: Controls the ability to view, create, modify, and delete transactions using SAP MII Workbench.
- XacuteRuntime: Controls the ability to invoke transactions, developed using SAP MII Workbench, through a URL.

To assign an SAP MII service to a role in the System Security menu, select the SAP MII service from the Available Services dropdown list. The roles that are available in UME appear on the list on the left of the screen; the ones that are already assigned to the selected service are in a list on the right. You can select the roles that need to be assigned and then assign them to the selected service by using the (>) or (>>) buttons. Similarly you can un-assign a role from the selected service by selecting the role on the list on the right side and using the (<) or (<<) buttons to bring it to the list on the left. You can select multiple roles on either list by pressing the Shift or Control keys. The (<) and (>) buttons transfer the selected single or multiple rows, whereas the (<<) and the (>>) buttons transfer all entries on one list to the other. When the assignment or un-assignment has been done, click on Save.

### 2.3.2 Data Access

The Data Access screen, seen in Figure 2.17, enables the administrator to assign SAP MII user roles to the data servers defined using the Data Servers menu (explained in Section 3.1 Data Servers: Connecting to the Manufacturing Plant Floor) under the Data Services menu category. Without the roles assigned to the data server, no data query can be created or executed by the user using that specific data server.

To assign a data server to a role in the Data Access menu, select the data server from the Available Servers dropdown. All the data servers configured in the Data Servers menu appear in the dropdown list. The roles that can be assigned appear on the list on the left of the screen, and the ones that are already assigned appear in a list on the right. You can select the roles that need to be assigned to the required data server and transfer them by the method discussed previously. When the assignment or un-assignment has been done, click on Save.

|                                                                                                    | Data Access                                                                                                    |
|----------------------------------------------------------------------------------------------------|----------------------------------------------------------------------------------------------------|
| ▶ System Management                                                                                                    | Available Servers AggregateConnector                                                                                                    |
| System Management     System Security Services     System Security     Data Access     Hassage Services     Visualization Services     Havigation Services     Support | Available Servers     AggregateConnector       Roles     Roles Assigned to Server       Administrator     XMII Administrators       Everyone     POC_User       POC_Jornin     SAP_JAVA_NWADMIN_CENTRAL       SAP_JAVA_NWADMIN_CENTRAL_READONLY     SAP_JAVA_NMADMIN_LOCAL_READONLY       SAP_JAVA_NMADMIN_LOCAL_READONLY     >>       SAP_JAVA_SUPPORT     >>       XMII Developers     <       XMII Users     < |
|                                                                                                    | Save Help                                                                                                    |

Figure 2.17 Data Access Configurations

### 2.4 Summary

In this chapter, you have learned how to create users and assign the required roles to them in the J2EE WebAS, how to configure the SAP J2EE logging options, and how to configure the SAP JRA adapter. You have also learned how you can use the System Management and the System Security menu options to configure the system and security options of SAP MII.

In the next chapter, you will learn how to connect to the manufacturing plant floor systems by creating data servers in SAP MII and how to configure the Message Services to receive RFC, IDoc, and HTTP XML messages from the enterprise systems.

# Index

3D Display, 170 3D Header, 157 <APPLET>, 354 .irpt extension, 362 /sap/bw/xml/soap/xmla, 85 /xmla/msxisapi.dll, 85

### A

abap\_debug, 102 AbstractActionDialog, 386 AbstractXacuteAction, 386 Accessibility, 409 Accumulator, 280 Action block categories, 390 Action blocks, 34, 234, 236 ActionReflectionBase, 384 Active Sessions, 53 Adaptive manufacturing, 21, 23 Add Param, 313 Add Sequence, 235 Admin, 46, 65 Admin Service, 419 Adobe Flex. 34 Aggregate Statistics, 268 AJAX, 340 Alarm Color. 219 Alarm conditions, 204 Alarms, 202 Alarms configuration, 202 Alarms menu, 219 ALE/IDoc, 26, 30 Alert category, 310 Alert Header Text, 310 Alert Long Text, 310 Alert Short Text. 310 Alias, 271 Alias Name, 271 alias\_user, 101 Allow Automatic Refresh, 178 Allow Cell Selection, 158

Allow Column Resizing, 157 Allow Comment Editing, 204 Allow Data to be Saved Locally, 178, 204 Allow Deselection, 157 Allow Detail Page Generation, 178, 204 Allow Double-Click Refresh, 177, 204 Allow Editing of Display Properties, 178 Allow Editing of Query Properties, 177, 204 Allow Item Selection, 170, 204 Allow Key Search, 158 Allow Legend Item Selection, 177 Allow Multiple Selection, 158 Allow Point Suppression, 204, 221 Allow Popup Menu, 177, 204 Allow Selection, 157 ALRTCATDEF, 310 Alternating Limit Alarm, 203 Analog, 90 Analysis, 217 Analytics, 26, 32 Animated dynamic visualization, 33 Animated graphics, 32, 33 Animated object configuration, 33 AnimatedObject Renderer, 350 Animated SVG objects, 343 Animation Renderer, 322 Append After XML, 239 Append XML, 239, 401 Applet debugging, 64 Application architecture, 436 Application/x-www-form-urlencoded, 326 ARCHIVE, 354 Area chart. 190 Ashost, 101 AspenTech's InfoPlus.21, 72, 78 AssemblyName, 390 Assignment, 241 Assign Reference Document, 285 Assign Value, 238 Assign XML, 238 Asynchronous communication, 97, 300 Attachment, 330

Attachment Content Type, 329 Attachment Folder, 330 AttachmentMimeType, 329 Attribute Columns, 194, 196 Attributes menu, 219 Autobind, 299, 408 AutoBind, 96 Autocommit, 295 Automatically Commit Transaction, 297 Automatically Refresh, 161 Automatically Scale, 177, 199 Auto Resize Columns, 157 Average, 269

### B

B2MML, 284 Background Color, 174 **BAPI**, 289 Bar chart, 179 Bar Code Text, 335 Bar Group Spacing, 170 Bar Margin Spacing, 170 Bar Spacing, 170 Basic HTTP authentication, 325 Batch tracking dashboard, 444 BC, 288 Best practices, 430 BLS, 231 Transactions, 231 BLS engine, 34 Border Color, 174 Border Color of Selected Row, 174 BOX-WHISKER chart, 213 Break, 245 Break condition, 250 Buffered messages, 31 Buffering, 98, 130 BufferListDoc, 305 Build Pattern, 51 Business Logic Services, 32, 34, 231 Business Logic Transaction, 30, 34, 96, 231 Business processes, 429 Business requirements, 429 Business services, 429

### C

Calculate Control Limits, 200 Calculated Columns, 269 Calculated properties, 347 Calculate totals, 280 Calculation, 252 Calendar applet, 228 Catalog, 84 Catalog View, 122 Catalog.xml, 390 Categorized, 113, 308 Category, 109, 112 Processing, 109 Central deployment, 434 Chart, 215 Chart action. 317 Chart Area, 193 Configuration, 169 Chart Background Color, 169 Chart Border Color, 169 Chart Name, 193 Charts and visualization controls, 32 ChartServlet, 190, 362, 363 Chart Type, 169, 193 Child Document Source, 276 Cleanup rules, 31 Clear Param., 313 Client, 101 Client properties, 100 CODEBASE, 354 Codepage, 102 Collect IDocs, 106 Color. 171 Color Column, 168 Color Context, 158, 168 Configuration, 158 Color of Highlighted Marker on Upper Chart, 199 Color of Upper Centerline, 199 Color of Upper Chart Line, 199 Color of Upper Chart Marker, 199 Color of Upper Chart Target, 198 Color of Upper Control Limit, 200 Color of Upper Inner Limit, 200 Column, 264 Column Aliasing, 271

ColumnLights, 158, 162 Column Map, 313 ColumnNameAttribute, 84 Column Stripper, 272 Column to Alias, 271 Column to Remove, 272 Command queries, 225 Comma-separated value (CSV), 338 Comments menu, 219 Commit, 289, 296 Transaction, 292 Comparative charts, 33 ComponentCatalog, 390 Composite application development platform, 29 Composite applications, 26 Composition capability, 31 Composition platform, 26 CompressedHistoryEventName, 81 CompressedHistoryEventNameColumn, 82 CompressedHistoryEventQuality, 81 CompressedHistoryEventQualityColumn, 82 CompressedHistoryEventTable, 82 CompressedHistoryEventTime, 81 CompressedHistoryEventTimeColumn, 82 CompressedHistoryEventValue, 81 CompressedHistoryEventValueColumn, 82 Com.sap.xmii.xacute.actions.shared, 386 Conditional, 242 Expression, 242 Configurable, 385 Configuration, 65, 423 ConfigurationManagement, 65 Configurations, 56 Connection session, 294 Connection status, 73, 74 Connection Test. 105 Connectors, 71 Connector types, 71 Content Administration, 379 Content and version management, 37 ContentEditor, 66 ContentList, 66, 420 Content security, 124 Content Type, 326, 329 Context Menu Behavior configuration, 177, 204

Context Sensitive Configuration Options, 121 Control Limit Alarm, 202 Count, 269 Counter, 280 Created\_By, 409 Create Directory, 338 CreateLayoutObjects, 388 Create Model View, 108 Create Zip Archive, 339 CreationEvent, 359, 360 Cron pattern, 51 Crosstab, 272 CSV files. 218 CurrentItem, 245, 251 Current mode, 83, 89 CurrentNameColumn, 83, 89 CurrentProfile, 420, 423 CurrentQualityColumn, 83 CurrentQuery, 85, 89 CurrentTable, 83 CurrentTimeColumn, 83, 89 CurrentValueColumn. 83. 89 Custom Actions, 60 CustomActionUpload, 66 Custom Attribute Mapping, 55 Custom Attributes, 53 Custom business logic, 26 Custom chart, 187 Customer executive, 25 Custom Label, 175 Color, 175

# D

Dashboards, 33 Data Access, 68 DataAccessSecurityEditor, 66 Data buffer entries, 66, 132 Data Buffering, 294 DataBufferJobs, 66 Data connectors, 29, 30 Data integration, 34 Data Item, 266 Data Link Columns, 173 Data Link for Default Item, 222 Data Link Mode, 222, 224

Data Mapping, 167, 172 Configuration, 222 Data Points of Upper Chart, 217 Data pull, 96 Data push, 96 Data queries, 30, 311 Data Reporting, 154 Data Series configuration, 176 Data Series Details, 187 Data Server configuration, 73 Data Servers, 45, 71 Data Services, 30, 68 Data Source configuration, 129 DataSource connector, 76 DataSourceInfo, 84 DatasSource, 76 Data synchronization, 30 DataTypeAttribute, 84 Data types, 233, 384 DataValue, 254 Date Format, 154 DatePrefix, 74 Date Range configuration, 133 DateSuffix, 74 DaysRetention, 75 DB2, 77 DBInit, 420 DCS, 26, 29 Debug, 256, 260 Debug-level logging, 313 Debug messages, 256 DecimalDelimiter, 84 Decision support, 26 Default Item, 222 Delete, 422 Delete File, 338 Delete Message, 309 Delete Param, 313 Deleting messages, 113 Delimiter, 174, 283 Demonstrating, 90 Description Columns, 172 Design, 430 Dest, 102 Digital Signature, 225, 227 Disable, 117, 422 Discrete, 90

Display Columns, 167 Display Datalink Values as Quick Info Text, 172 Displaying charts, 369 Display Quick Info Text, 171, 194 Background, 172 Display Tag Names as Quick Info Text, 172 Display templates, 32, 153 Display Values as Quick Info Text, 172 Display X-Axis Values as Quick Info Text, 172 Display Y-Axis Values as Quick Info Text, 172 Distinct Value Extractor, 274 Distribution model. 108 Document, 262 Document Object, 264 Document Source, 255, 269, 271 DoubleClickEvent, 359 Dropdown, 221 Listbox, 224 List Mode, 222, 224 Dsr, 102 Dynamic analysis, 33 Dynamic Background, 160 Dynamic graphics, 343 DynamicGraphicsEditor, 66 Dynamic Link, 238 Dynamic Queries, 396

# E

Easysoft JDBC/ODBC driver, 72 Editor for Message Cleanup Rule, 116 Email action, 328 Embedded Lights, 163 Enable, 422 Enabled, 99, 117 Enable Detail Page Generation, 161 Enable Popup Menu, 160 Enable Save Data Locally, 160 Encoded image, 317, 322 Enterprise business systems, 287 Enterprise integration, 444 Environmental variable, 299 EPM\_KPI\_DATA\_INSERT, 309 ERROR, 256, 260 Error message, 266

Evaluate, 238 Event horizon chart, 187 Event Logger, 260 Event Type, 260 EWMA chart, 209 EWMA-RANGE chart, 209 EWMA-SDEV chart, 210 Execute, 240 executeCommand(), 357 Execute Function, 290, 297 Execute RFC or BAPI, 294, 297 Execute Without Trace, 240 Executing RFC, 293 Export, 422 Expression Editor, 238 Extiddata, 102 Extidtype, 102

### F

FAILED, 308 Failed message, 113 Failure, 113, 260 FATAL, 256 Fatal Error. 266 FatalError, 266 File I/O, 336 File Path, 258 File Transfer Protocol (FTP), 338 Filter Column, 275 Filtered, 275 Filter expressions, 398 Filtering Data, 398 FirstUpdateEvent, 359 Flat File Parser, 338 Floating bar chart, 182 FloatTypeIndicator, 87 Font, 171, 174 Font Size, 171, 174 Font Style, 171, 174 For Next Loop, 245 Freeze Column, 156 From. 245 FromAddress, 329 From Date, 113 FTP Create Directory, 339

FTP Delete File, 339 FTP Get File List, 339 FTP Input, 338 FTP Output, 339 FTP Server, 338 FullName, 409 FullProfile, 420 Functions, 238

### <u>G</u>

Gap analysis, 428 Gateway Host, 105 Gateway Monitor, 105 Gateway Service, 105 Gauge chart, 183 Gauge Start Angle, 170 Gauge Sweep Angle, 170 General configuration, 130 Generation of alerts, 34 Generic Sort Filter, 275 GetAction(), 389 getBrowserObject(), 355 getChartObject(), 355 getColumnCount(), 357, 365 getColumnName(COLUMN), 357 getDisplayTemplate(), 356 Get File List, 337 getGridObject(), 355 GetIconPath, 385 getLastError(), 357 getParam(INDEX), 358 getPropertyValue(PROPERTYNAME), 356 getQueryObject(), 355 getQueryTemplate(), 356 getRowCount(), 357, 365 Getsso2, 102 getTickerObject(), 355 getValue(), 365 getValueByName(COLNAME, ROWNUM), 357 getValue(COLNUM, ROWNUM), 357 Global Decimals, 176 Globalization, 21 Global Max. Range, 176 Global Min. Range, 176

Global property, 234 Grid Area, 155 Grid Type, 155 Group, 101 GroupBar chart, 179 GroupList, 85 GroupList mode, 87 GroupListNameColumn, 87 GroupListParentColumn, 87 GroupListQuery, 87 grt\_data, 102 Gwhost, 100 Gwserv, 100, 101

# Η

Header configuration, 157 Header Height, 157 Hidden Columns, 167 Highlight, 219 Highlighted Attribute Name, 193 Highlighted Attribute Value, 193 Histogram Cell Count, 196 HISTOGRAM chart, 212 Historian. 26. 29 History, 422 HistoryEvent mode, 81, 88 HistoryEventNameColumn, 81, 82, 89 HistoryEventQualityColumn, 82 HistoryEventQuery, 85, 89 HistoryEventTable, 81 HistoryEventTimeColumn, 81, 82, 89 HistoryEventValueColumn, 81, 82, 89 History mode, 80, 88 HistoryNameColumn, 80, 88 HistoryPeriodColumn, 81 HistoryQualityColumn, 81 HistoryQuery, 85, 88 HistoryTable, 80 HistoryTimeColumn, 81, 88 HistoryValueColumn, 81, 88 Horizontal bar chart, 188 Horizontal Grid Color, 169 Horizontal Grid Line Count, 169 Horizontal group bar chart, 189 HostInfo. 423

HTML Loader, 324 HTML Saver, 324 HTTP Post, 326 HTTP service, 34, 418 HTTP XI, 300 HTTP XML, 97 HTTP XML messages, 30 Human activities, 429

### 

iBrowser, 221 iCalendar. 228 iCharts, 168 iCommand, 356 iCommand display template, 225 Icon file, 385 IDBC connector, 77 Idle\_timeout, 102 IDoc, 97 IDoc Listener, 97 iGrid, 154 Illuminator, 363 IlluminatorDocument, 264 IlluminatorService, 66 IllumLoginName, 409 IllumLoginRoles, 409 ILog, 386 Image Combiner, 323 Image Creator, 324 Image Format, 322 Image Loader, 325 Image Saver, 325, 350 Image Scaler, 324 IMAP4, 330 Implementation architecture, 434 Implementation scenarios, 443 Import, 422 Include Value in Label, 173 Industry standard, 284 INFO, 256, 260 InfoCube, 84 InfoPlus.21 suite, 72 Information message, 267 InitCommand, 75 Initial Update, 161

InputDocument, 301 Input parameter, 232 Input property, 384 InputValue, 248 InputXSL, 283 Insert Sequence, 235 Inside Zone C Alarm, 204 Inspector, 420 InSQL, 83 InSQL connector, 83 IntegerTypeIndicator, 87 Integral, 280 Integration capability, 29 Integration scenarios, 429 Intelligence dashboards, 34 Intelligence system, 25 Intelligent visualization, 32 Intercept, 255 Interface Name, 300 InternalDateFormat, 75 Interpolate Lines, 170 Invoke. 386 IP, 84 IP21 connector, 78 IP21OLEDB connector, 78 IP address, 288 iSPCChart, 191 iText, 331 iTicker, 166 iViews, 376

#### J

Java applet, 30, 33, 153 Java Database Connectivity, 77 JavaRunFinalizer, 423 JavaRunGC, 423 JavaRunTimeStatus, 423 JavaScript, 32, 153 Java Swing, 386 JavaThreadStatus, 423 JCo Configuration, 288 JCOMessage, 305 JCOMessageList, 305 JCO Session, 291 JDBC-compliant data source, 76 JDBC DataSource, 76 JDBCDriver, 45, 62, 75, 78, 86 Job Run History, 49 Job Run Schedule, 49 Join type, 276

#### Κ

Key Figure, 310 Keystore Administration, 379 KPI, 22 Definitions, 309 Monitoring, 33 Name, 309 Value, 309

#### L

Label Color. 174 Label Columns, 172 Lambda, 195 Lang, 101 Language, 409 LastErrorMessage, 291 LastName, 409 Layout, 156 Configuration, 156 LayoutMainPanel, 388 Lcheck, 102 Legend, 173 Configuration, 196 Description Label, 171 Properties, 173 Lighthammer CMS, 27 Lighthammer Software, 27 Lights grid, 159, 164 Limit the rows, 397 LIMS, 26, 29 Linear Regression, 254 Line chart, 178 Link Configuration, 237 Link Editor, 377 Link Types, 238 List, 422

Listbox. 221 Load data, 325 Locale, 409 Local File. 338 LocalizationEditor, 66 Local persistence, 437 Local properties, 234 Logging, 256, 313 Logic Action Blocks, 241 Logical, 34 Logical Condition, 242 Logical system, 105 Log messages, 258 Logon ticket, 298 Log/trace files, 258 Log Viewer, 260 LOIPRO, 106 LOIROU, 107 Loops, 34 LowerAlarmCount, 321 Lower Alarms Color, 202 Lower Chart Area configuration, 202 Lower Chart Axes configuration, 201 Lower Chart Data Points, 218 Lower Chart menu. 221 Lower Chart Spec. Limits configuration, 201 Lower Control Limit of Upper Chart, 200 Lower Limit of Box, 195 Lower Spec. Limit, 198 Column, 197 Upper Chart User, 198

### M

Machine, 409 Machine breakdown, 24 Machine downtime recording dashboard, 444 MailAccount, 328 MailAccountPassword, 328 Mail Protocol, 330 Mail Server, 328 Main Background Color, 169 Main Border Color, 169 Maintenance notification, 25 MajorTickCount, 186 Manufacturing analytics, 443 Manufacturing dashboards, 309, 445 Manufacturing data synchronization, 444 Manufacturing excellence, 23, 24 Manufacturing Execution System, 77 Manufacturing synchronization, 23, 24, 29 Mapping, 238 Marker Size, 170, 193 Marker Style, 170, 177 Match Mode, 159 MatchValue. 248 Material availability, 30 Max, 269 MaxDB. 77 Maximum Number of Queue Entries, 316 MaxIterations, 251 Max. Range Column, 176 Max. Range of Upper Chart, 199 Max. Retry Count, 75, 295 max\_startup\_delay, 100 MEDIAN chart, 211 MEDIAN-RANGE chart, 212 MES. 26. 29 Message, 267 Message Category, 113 Message cleanup rules, 98, 116 Message cleanup run interval, 118 Message listeners, 30, 98 MessageMimeType, 329 Message Monitor, 30, 66, 98, 112 Message Name, 110, 113 Message Older Than, 116 MessageRuleEditor, 66 MessageServerEditor, 66 Message Services, 30, 97, 303 actions, 109 Message Status, 304 MessageStatusText, 308 Messages without rules, 113 Message Type, 110, 113, 304 Microsoft Access, 45 Microsoft-compliant data sources, 89 Microsoft Excel, 45 Microsoft Internet Information Server, 27 Microsoft SQL Server, 77 Analysis Services, 84 Middleware, 434 Min, 269

Minitab Export, 255 Minitab Statistical Software, 255 Min. Range Column, 176 Min. Range of Upper Chart, 199 Miscellaneous Functions, 252 Model-driven development, 26 Modeling area, 121 Modeling environment, 34 Mshost, 101 MS SQL Server, 30 MultiLights grid, 165 Multi-plant deployment, 435 Multi-rowset XML, 277 mysapsso2, 102 MYSAPSSO2, 298

### Ν

Navigation Configuration, 378 NavigationEditor, 67 NavigationItems, 376 Navigation Services, 376 Near real-time data access, 26 New Directory, 339 Normalize, 277 No Rule, 113 NORULEDEFINED, 308 NP chart, 214 Number Format, 154 Number of Inputs, 248 Number of Major Ticks, 175 Number of Minor Ticks, 175 Number of Vertical Grid Lines, 170

# 0

OAG, 284 Object Browser, 120 Object Configuration, 237 Object Configuration dialog, 387 OLAP, 30 OLAP connector, 84 OLAPQuery, 139 OLE DB, 45 *Connector, 89 DB UDS, 93* onload(), 359 OPC Data Access, 44 OPC DA UDS, 93 OPC HAD UDS, 93 OPC Historical Data Access, 44 Open connector, 85 Optimized BLS Transactions, 392 Oracle, 30 Oracle Database, 77 Output Mode, 106 Output property, 384 Outside Zone C Alarm, 204

### Ρ

PARAM, 354 Parameter, 313 Configuration, 137, 195 Name, 312 Output, 232 Value, 312 Params, 100 Parsing data, 247 Partner Port, 106 Partner Profile, 105 Partner Type, 106 Password, 75, 101 Pause, 251 P chart, 214 PDF Action, 331 Barcode, 334 Document, 331 Fonts, 62 Horizontal Line, 335 Image, 334 Page, 333 Table, 333 Text, 335 Pen ID, 177 Performance Management, 443 PerformOK, 389 PermissionList, 420 Pie chart. 180

Plant-floor connectivity, 71 Plant maintenance order, 25 Plant Manager 1.0, 309 Plant Manager 2.0, 309 Plant systems integration, 445 Polar chart, 180 Pool Connections, 289 PoolMax, 75 PoolSize, 75 POP, 330 Port, 84 Portal Content, 379 Port Maintenance, 106 PostData, 326 Pre-implementation questionnaire, 428 PrepareDialog, 387 Process data, 26 Processed, 308 Process Historian databases, 85 Processing Rule Editor, 67, 110 Processing rules, 30, 98, 109 Processing Status, 113, 116 Processing Type, 110 Process intelligence, 26 Production order confirmation dashboard, 444 Production orders, 25, 30 Production planner, 25 Production supervisor, 24 ProfileEditor, 420 Progid, 100 Program ID, 104 ProjectManagement, 67 Projects, 59 Properties, 121 Property Value, 238 Protocol, 300 Publish, 124

# <u>Q</u>

QOS, 300 Quality inspection recording, 444 QualityPortal, 192 Query caching, 67, 130 Query Messages, 304 Query templates, 71 QueryTimeout, 92 Queue, 314 Delete, 317 Get, 315 List, 316 Name, 315 Put, 315 Quick Info Attribute Name, 194

### R

r3name, 101 Radar chart, 186 Raw Data Details, 217 Read Email, 330 Read Message, 307 Read Timeout, 330 Real-time data synchronization, 26 Received, 113, 308 ReceivedMessageXML, 111 Receiver Port, 106 Reference Document Loader, 284 Reference Documents, 284 Reference Schema Loader, 286 refresh(), 356 Refresh Page, 161, 168 Configuration, 178 Refresh Rate, 161, 185 Registered Server Program, 104 Regression chart, 185 Reload Transaction After Execution, 250 Remote Folder, 338 Remote Parent Folder, 339 Remove XML, 239 Render Image, 322 Repeater, 246 Repeater leg, 247 Repeating condition, 247 Repeating leg, 246 Replace XML, 239 ReportServlet, 362 Reprocessing, 113 Request XML, 291 Rescheduling, 25 Response XML, 291

ResultInNamespace, 84 Retention Time in Days, 295 Retry Interval, 295 RetryInterval, 75 ReturnAsString, 327 ReturnAsXML, 326 Reverse Point Order, 193 RFC, 30, 97, 289 Destination, 100, 104 Names, 290 RFC/BAPI, 34 RoleAttribList, 421 RoleList. 421. 423 RoleProfile, 421 Rollback a JCo session, 293 Rollback a JRA transaction, 296 Root-cause analysis, 192, 219 Row Count, 114 Row Heading configuration, 158 Rowset, 263 RPC, 26 RSquared, 255 Rule-based, 109 Processing, 109 Rule Description, 117 Rule Name, 117 Run, 422 RunInterval, 118 Run Limit Alarm, 203 Running, 113, 308 Run Rule, 117

# <u>S</u>

SALERT\_CREATE, 310 Sample Details menu, 220 Sample Size, 195 Sample Size Column, 195 SAP Alert, 310 SAP BI, 84 SAP Enterprise Portal, 379 SAP Enterprise Services, 302 SAP ERP, 29, 30 SAP Java Connector, 29, 98 SAP Java Resource Adapter (SAP JRA), 293 *Commit, 296* 

Connection factory, 294 End Session, 296 Function Call, 294 Interface, 293 Rollback, 296 Start Session, 294 SAP JCo Commit, 292 End Session, 293 Function, 290 Interface, 289, 297 Rollback, 293 Start Session, 289 SAP KPI Update, 309 saplogon\_id, 102 SAPLogonTicketKeypair-cert, 379 SAP MII, 26 Components, 30 SAP MII 12.0, 36 SAP MII OLEDB UDS, 78 SAP MII Reports, 362 SAP MII services, 418 SAP MII UDS, 44 4.0, 44 SAP MII UDS Admin Console, 45 SAP MII Workbench, 119 SAP NetWeaver 7.0, 27 SAP NetWeaver Developer Studio, 384 SAP NetWeaver Platform, 428 SAP NetWeaver Web AS log, 313 SAP PI. 434 SAP Server Alias, 289 SAP Server Editor, 288 SAPServerInfo, 423 SAPUserName, 298 SAP XI PI. 299 SAP XI Integration Directory, 300 SAP xMII, 27 SAP xMII 12.0, 27 SAP xMII XML Output, 260 Save Raw Data, 218 Save SPC Results, 218 SCADA, 26, 29, 44 Scalable Vector Graphics, 343 Scaled Height, 322 Scaled Width, 322

Scaling Factor, 281 ScheduleAttribList, 424 ScheduleDetailList, 424 ScheduleEditor, 50, 67 ScheduleList, 424 Scheduler, 48 Scheduler service, 421 Schema elements, 286 Scoreboard grid, 164 Scrape HTML Page, 327 Scroll Delay, 167 Search pattern, 327 SecurityObjectReferenceCleaner, 48 Security services, 65 Selected Marker Color of Upper Chart, 199 Selection Columns, 397 SelectionEvent, 359, 360, 361 Sender HTTP adapter, 300 Sender SOAP adapter, 301 Send Mail, 328 SendTimeout, 328 Sequence, 235 ServerAttribList, 424 ServerEditor, 67 ServerInfo, 424 ServerList, 424 Server Name, 110, 113 ServerPackage, 75 Server Properties, 100 Server Scaling configuration, 176 ServerURL, 75, 77, 83, 86 ServiceList, 424 SERVLET, 362, 363 SessionList, 421 SessionLogger, 48 Session variables, 96, 407 setAction. 389 setColumns, 397 setDisplayTemplate(TEMPLATENAME), 356 setParam(INDEX, VALUE), 358 setPropertyValue(PROPERTYNAME, VALUE), 356 setQueryTemplate(TEMPLATENAME), 356 setRowcount, 397 Show 3D Tick Marks, 175 Show Actual Value Points, 174 Show Comment Flags, 193

ShowConfigurationDialog, 385 Show Header, 157 Show Horizontal Grid, 171 Show Legend, 174 Top, 174 Show Limit Transitions, 193 Show Lines, 170 Show Message During Termination, 249 Show Suppressed Points, 193 Show Tag Descriptions, 174, 175 Show Tag Names, 174 Show Tick Marks, 175 Show Time Refresh Control, 161, 168, 178, 204 Show Title, 171, 194 Show Upper Control Limits, 200 Show Upper Inner Limits, 200 Show Upper Labels, 199 Show Upper Regions, 200 Show Upper Specification Limits, 198 Show Upper Tick Marks, 199 Show Upper User Specification Limit, 198 Show Upper User Target, 198 Show Upper Warning Limits, 200 Show Values, 174 Show Vertical Grid, 171 Show X-Axis, 175 Sigma Difference Alarm, 203 Simpler user interface, 444 Simple Statistics, 254 Simulator connector, 90 Simulator Data Server, 90 Simulator Editor, 90 Simulator Groups, 90 Simulator Instance, 90 SimulatorInstanceName, 90 Simulator Tags, 90 Single Rowset XML, 277 Single Sign-On (SSO), 298, 379 Six Sigma analysis, 33 Slope, 255 snc\_lib, 100, 102 snc\_mode, 102 snc\_myname, 100, 102 snc\_partnername, 102 snc\_qop, 100, 102

SOAP Web service. 34 Solution architecture, 432 Sort, 275 Sorting data, 398 Sorting order, 275 Source Document, 280 Source for Upper Control Limit, 200 Source of Parent Document, 276 SPCChartServlet, 221, 362, 363 SPC Results, 217 SPC Rules, 202 SPC/SQC Analysis, 34, 320 SPC/SQC Chart, 319 SPCXMLServlet, 221 Specification Limit Alarm, 202 Specification Limit Source, 197 Spec. Limit, 197 Spec. Limit Color of Upper Chart, 198 User, 198 SQL, 30 SQL queries, 76, 77 SQLQuery, 141 Stacked bar chart, 181, 188 Start, 422 Start Server, 103 Statistical analysis, 34 Statistical indexes, 254, 268 Statistical mode, 182 Statistical Process Control chart, 191 Statistical quality analysis, 33, 191 Status, 100, 424 StatusCode, 327 StatusText, 327 StdDev, 269 Step, 245 Stop, 422 String, 90 String list, 282 String List To XML Parser, 282 String To XML Parser, 282 StringTypeIndicator, 87 Strip chart, 185 StripQuotes, 283 StyleSheet, 363 Subgroup Size, 195 Subject, 329 Success, 114

Summary, 104 Summary Statistics, 217 SVG Renderer, 322 Switch. 248 Synchronize, 96 Synchronous communication, 300 Sysnr, 101 System Administration, 46, 379 System Configuration, 379 SystemEditor, 46, 67 SystemInfo, 67 SystemInfo service, 422 System Jobs, 48 SystemList, 421 System Management, 45 System Security, 65 SystemSecurityEditor, 67

### Τ

Tab-delimitated file, 255 TAG, 30 Tag-based relational databases, 85 Tag groups, 85 TagInfoDescriptionColumn, 79, 87 TagInfoMaxRangeColumn, 80, 88 TagInfoMinRangeColumn, 80, 87 TagInfoNameColumn, 79, 87 TagInfoQuery, 88 TagInfoTable, 79 TagInfoTypeColumn, 80, 88 TagList, 85 TagListDescriptionColumn, 79, 88 TagList mode, 87 TagListNameColumn, 79, 88 TagListQuery, 85, 88 TagListTable, 79 Tag Queries, 79, 83, 90, 93 TagQuery, 145 Target, 197 Target Color of Upper Chart User, 198 Target Column, 197 Target of Upper Chart User, 198 TCP/IP, 104 Sockets, 92 TempFileCleaner, 48

Template categories, 121 TemplateEditor, 67 Terminate a JCo session, 293 terminate a JRA session, 296 Terminate Transaction, 249 Termination Message, 249 Text Loader, 325 Text Saver, 325 Thresholds, 159 Tick Color, 175, 186 Ticker Area, 166 Tick Highlight Color, 175 Ticks Per Label, 175 Time, 281 Time Interpolator, 281 TimeIntervalEditor, 67 TimeOut, 76 TimePeriodAttribList, 425 TimePeriodList, 424 Time period schedules, 135 Time Stamp Column, 195 Title. 171 Title configuration, 171, 194 To, 245 ToAddress, 329 To Date, 113 Tolerance Type, 196 Total, 269 Totalizer, 280 Totalizer Mode, 281 Tphost, 102 Tpname, 101 Trace, 100, 102 Trace and log, 256 Tracer, 256 Transaction Call, 250 Transaction execution, 386 Transaction handling, 289 Transaction properties, 96, 232 Transaction RFC (tRFC), 105, 106 Transactions, 34, 231 Transform, 283 Transformation configuration, 137 Transitions, 280 Tree view, 221, 224 Trend Limit Alarm, 203 TrimWhitespace, 283

Troubleshooting tips, 438 Type, 102

### U

U chart, 216 UDC, 92 UDS, 91 UI Behavior configuration, 157 Unicode, 100, 105 Union, 280 UniqueName, 409 Unit Conversion, 253 Unit Converter, 253 Unit of measures, 253 Universal connectivity, 30, 31 Universal Data Connector, 91 Universal Data Server, 89, 91 UpdateEvent, 359 Update Message, 308 UpperAlarmCount, 321 Upper Alarms Color, 200, 202 Upper Bar Color, 199 Upper Chart Area configuration, 199 Upper Chart Axes configuration, 198 Upper Chart Background Color, 199 Upper Chart Border Color, 199 Upper Chart Control Limits, 200 Upper Chart menu, 221 Upper Chart Spec. Limits configuration, 197 Upper Control Limit, 200 Upper Limit of Box, 195 Upper Spec. Limit, 197 Column, 197 Upper Spec. Limit Upper Chart User, 198 UpTime, 425 UseCount, 76 Use Data Buffering, 294 Use Data Series Color, 174 Use Global Auto. Scaling, 176 Use Global Decimals, 176 Use Global Ranges, 176 Use Global Server Scaling, 176 use\_guihost, 102 use\_guiprogid, 102

use\_guiserv, 102 UseOLEDB, 83 User, 101 UserAttribList, 421 UserList, 421, 425 UserName, 76 UserProfile, 421 use\_sapgui, 102 Use Screen Resolution, 170 Use Server Scaling, 177, 199 Use Zero-Based Scale, 176, 199

### V

ValidationQuery, 76 Value Columns. 172 ValueSource, 269 VariabilityBar chart, 182 verify.der, 379 VerticalGrid, 165, 364, 365 Color, 169 VerticalScoreboard, 165 VirtualAlarm, 95 Virtual connectors, 95, 437 VirtualIDBC, 95 VirtualOLAP, 95 Virtual server connectors, 405 VirtualTAG. 95 VirtualXacute, 95 VirtualXML, 95 Visibility and responsiveness, 22 Visual Administrator, 76 Visual Composer, 34 Visualization engine, 26 Visualizations and analytics, 32 Visualization Services, 32

### W

WaitTime, 76 WARN, 256 WARNING, 260 Warning Limit Color for Upper Chart, 200 WAS, 288 Waterfall chart. 188 WatermarkEncodedImage, 331 Watermark image, 331 Watermark Properties, 331 Web action blocks, 324 Web Dynpro, 34 Web scripting, 353 Web service, 26, 231, 302 WebService, 85 Web Service XI, 301 Web view, 123 Western Electric Company (WECO), 202 *Rules*, 202 While Loop, 251 Whisker Lower Limit, 195 Whisker Upper Limit, 195 Who, 421 Widgets, 33 Wonderware IndustrialSQL Server, 83 Workbench layout, 120 Work center capacity, 30 Writable, 90, 92 Write File, 337 WSDL, 340 WSDL URL, 302 WSMessageListener, 67

### X

x509cert, 102 Xacute connector, 96 XacuteConnector, 96 Xacute Data Server, 96 XacuteDevelopment, 68 Xacute queries, 96, 225 Xacute query, 34 XacuteQuery, 150, 312 XacuteRuntime, 68 X-Axis configuration, 196 X-Axis Label Attribute, 196 X-Axis Label Columns, 175 X-Axis Value Columns, 175 XBAR chart type, 205 XBAR-MR chart, 206 XBAR-RANGE chart, 207 XBAR-SDEV chart. 208

XMII.JAR, 383 XMIIMESSAGELISTENER, 99 XML, 90, 233, 284 XMLA, 84 XMLA data source, 84 XML document, 260, 262 XML HTTP service, 231 XML join conditions, 276 XML Joiner, 276 XML Loader, 325 XML parsing, 34 XML Path Language, 391 XML Saver, 325 XML schema, 286 XML style sheet, 283 XML Tracer, 258 XPath, 391 XPath expression, 246

XSL, 283 XSL Transformation, 283 XY chart, 184 XY regression chart, 184

# Y

Yahoo! Widgets, 34 Y-Axis configuration, 176, 197

### Ζ

Zero-Based Centerline, 171 Zip File Name, 339 Zone A Alarm, 203 Zone B Alarm, 204